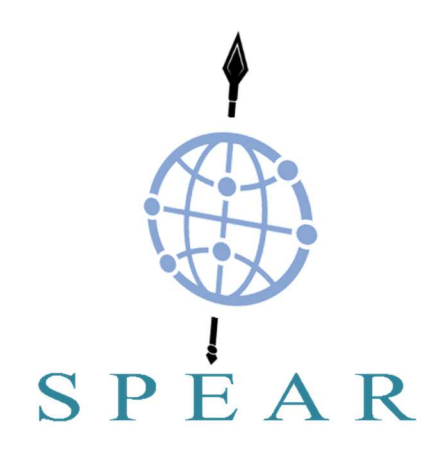

# Secure and PrivaTE smArt gRid

(Grant Agreement No 787011)

## D4.5 – SPEAR Smart Grid Database & Interfaces

2020-04-30

Version 1.1

Published by the SPEAR Consortium Dissemination Level: Public

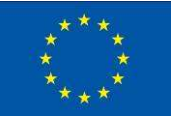

This project has received funding from the European Union's Horizon 2020 research and innovation programme under Grant Agreement No 787011

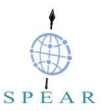

## **Document Control Page**

## **Document Details**

| Document Version    | 1.1                                                     |
|---------------------|---------------------------------------------------------|
| Document Owner      | European Dynamics (ED)                                  |
| Contributors        | ED, REAL, UOWM, LUH                                     |
| Work Package        | WP 4 – Forensic Readiness and Privacy-Preserving        |
| Deliverable Type    | 0                                                       |
| Task                | Task 4.5 Distributed Database & Communication Interface |
| Document Status     | Final                                                   |
| Dissemination Level | Public                                                  |

## **Document History**

| Version | Author(s)                     | Date       | Summary of changes                                                             |  |
|---------|-------------------------------|------------|--------------------------------------------------------------------------------|--|
| 0.1     | European Dynamics,<br>REALAIZ | 2019-12-04 | Table of contents                                                              |  |
| 0.3     | European Dynamics,<br>REALAIZ | 2020-02-17 | Ready for review by internal reviewers                                         |  |
| 0.4     | European Dynamics,<br>REALAIZ | 2020-02-23 | Updated version based on internal reviewers<br>comments, ready to be submitted |  |
| 1.0     | European Dynamics,<br>REALAIZ | 2020-03-09 | Final corrections on report. Ready for submission                              |  |
| 1.1     | European Dynamics,<br>REALAIZ | 2020-04-30 | Final version addressing UOWM review<br>comments                               |  |

## **Internal Review History**

| Reviewed By                    | Date       | Summary of Comments                                  |  |  |
|--------------------------------|------------|------------------------------------------------------|--|--|
| Antonios<br>Sarigiannidis (SH) | 2020-02-27 | Accepted with reservation. Comments to be addressed. |  |  |
| Igor<br>Kotsiuba(PIMEE)        | 2020-02-14 | Accepted with reservation. Comments to be addressed. |  |  |

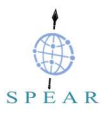

#### Legal Notice

The information in this document is subject to change without notice.

The Members of the SPEAR Consortium make no warranty of any kind with regard to this document, including, but not limited to, the implied warranties of merchantability and fitness for a particular purpose.

The Members of the SPEAR Consortium shall not be held liable for errors contained herein or direct, indirect, special, incidental or consequential damages in connection with the furnishing, performance, or use of this material.

Possible inaccuracies of information are under the responsibility of the project. This report reflects solely the views of its authors. The European Commission is not liable for any use that may be made of the information contained therein.

## **Table of Contents**

| Table of Contents                                    |  |  |  |  |
|------------------------------------------------------|--|--|--|--|
| List of Figures                                      |  |  |  |  |
| List of Tables                                       |  |  |  |  |
| Acronyms7                                            |  |  |  |  |
| Executive Summary                                    |  |  |  |  |
| 1 Introduction                                       |  |  |  |  |
| 1.1 Deliverable Structure                            |  |  |  |  |
| 1.2 Relation to other Tasks and Deliverables9        |  |  |  |  |
| 2 Analysis of SPEAR Forensic Repository Requirements |  |  |  |  |
| 3 SPEAR Forensic Architecture                        |  |  |  |  |
| 3.1 Architecture Overview                            |  |  |  |  |
| 3.2 Component Model14                                |  |  |  |  |
| 3.2.1 Storage                                        |  |  |  |  |
| 3.2.2 Querying and Analytics15                       |  |  |  |  |
| 3.3 Interfaces Model17                               |  |  |  |  |
| 4 Prototype Implementation                           |  |  |  |  |
| 4.1 Storage                                          |  |  |  |  |
| 4.1.1 Prerequisites and Installation                 |  |  |  |  |
| 4.2 Querying and Analytics                           |  |  |  |  |
| 4.2.1 Prerequisites and Installation                 |  |  |  |  |
| 4.2.2 Repository                                     |  |  |  |  |
| 4.2.3 Dashboards                                     |  |  |  |  |
| 5 Unit Testing                                       |  |  |  |  |
| Conclusions                                          |  |  |  |  |
| References                                           |  |  |  |  |

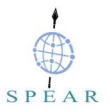

## List of Figures

| FIGURE 3-1: CENTRALISED LOGGING ARCHITECTURE                                     | 14 |
|----------------------------------------------------------------------------------|----|
| FIGURE 3-2: ELK ARCHITECTURE                                                     | 15 |
| FIGURE 4-1: LOG SPECIFIC DASHBOARD (SYSLOG DASHBOARD)                            | 19 |
| FIGURE 4-2: KIBANA DYNAMIC AND INTERACTIVE DASHBOARDS                            | 19 |
| FIGURE 4-3: KIBANA FILTER                                                        | 20 |
| FIGURE 4-4: KIBANA FILTER BOX                                                    | 20 |
| FIGURE 4-5: KIBANA FILTER BOX (INVERTING)                                        | 20 |
| FIGURE 4-6: LOG SPECIFIC DASHBOARD (NETFLOW DASHBOARD)                           | 21 |
| FIGURE 4-7: NETFLOW DASHBOARD (SOURCE AND DESTINATION CATEGORISATION)            | 21 |
| FIGURE 4-8: LOG SPECIFIC DASHBOARD (HTTPD DASHBOARD)                             | 22 |
| FIGURE 4-9: WEBSERVER DASHBOARD (SOURCE AND DESTINATION CATEGORISATION)          | 23 |
| FIGURE 4-10: LOG SPECIFIC DASHBOARD (NETFLOW AND VARIOUS LOGGING DATA DASHBOARD) | 23 |
|                                                                                  |    |

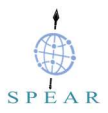

## List of Tables

| TABLE 2-1: COVERAGE OF SPEAR REQUIREMENTS ON FORENSIC REPOSITORY |  |
|------------------------------------------------------------------|--|
|------------------------------------------------------------------|--|

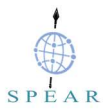

## Acronyms

| Acronym           | Description                                           |  |
|-------------------|-------------------------------------------------------|--|
| ASN               | Autonomous System Numbers                             |  |
| ELK               | Elasticsearch, Logstash, and Kibana                   |  |
| ESM               | Enterprise Security Monitoring                        |  |
| European Dynamics | ED                                                    |  |
| GDPR              | General Data Protection Regulation                    |  |
| HTTPS             | Hypertext Transfer Protocol Secure                    |  |
| IPsec             | Internet Protocol Security                            |  |
| LUKS              | Linux Unified Key Setup                               |  |
| NSM               | Network Security Monitoring                           |  |
| NTP               | Network Time Protocol                                 |  |
| OSSIM             | Open Source Security Information and Event Management |  |
| SG                | Smart Grid                                            |  |
| SIEM              | Security Information and Event Management             |  |
| SOCs              | Security Operations Centres                           |  |
| SPEAR             | Secure and PrivatE smArt gRid                         |  |
| SPEAR-ELK         | SPEAR Elasticsearch, Logstash, and Kibana             |  |
| SPEAR-FR          | SPEAR Forensics Repository                            |  |
| SSH               | Secure Shell                                          |  |
| TLS               | Transport Layer Security                              |  |
| UTC               | Coordinated Universal Time                            |  |
| DHCP              | Dynamic Host Configuration Protocol                   |  |
| DNS               | Domain Name System                                    |  |
| EVTX              | Windows XML EventLog                                  |  |

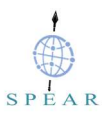

## **Executive Summary**

Given the large amounts of security event data (log files, flow-data, full content data and statistical data) required to be processed when conducting network forensic investigations and the computational resources needed to consume, parse and analyse them it becomes apparent that a big data storage and analysis platform is needed. This can be a whole distributed environment, given the large amounts of data to process and may require multiple external storage devices, to handle the large storage requirements. Commercial platforms that are up to the task are usually too expensive to be adopted by small- and medium-sized enterprises/organisations.

This document summarizes the logging architecture, presented in D4.2, which is able to support the smart grid network forensics process, by a) implementing an effective and secure storage for smart grid network forensic data and b) ingesting, processing, and analysing stored smart grid network forensic data.

Using multiple and distributed security probes in the network, will allow us to acquire smart grid network forensic data (log files, flow-data, full content data and statistical data) that will eventually be stored in a secured forensic evidence server, for long-term storage, namely the SPEAR Forensics Repository (SPEAR-FR). SPEAR-FR was built on top of open-source components such as cryptsetup<sup>1,2</sup> an open-source utility that allows creation of encrypted volumes based on dm-crypt<sup>3</sup> and Linux Unified Key Setup (LUKS), syslog-ng<sup>4</sup>, softflowd<sup>5</sup>, nfdump<sup>6</sup> and nfsen<sup>7</sup> toolset.

Regarding querying and analytics, this document describes how ELK<sup>8</sup> Stack, short for Elasticsearch, Logstash, and Kibana was incorporated into SPEAR, allowing us to ingest smart grid network forensic data stored in the SPEAR-FR, isolate and finally analyse them, thus addressing the computational resources needed during investigations and the time delays in processing log files. This pre-configured ELK Stack appliance of SPEAR-FR, provides all system administration and system engineering components, allowing forensic investigators to focus on the important aspects of any forensic task, which is to apply own intelligence and awareness when analyzing collected security event data.

<sup>&</sup>lt;sup>1</sup> <u>https://gitlab.com/cryptsetup/cryptsetup</u>

<sup>&</sup>lt;sup>2</sup> <u>https://linux.die.net/man/8/cryptsetup</u>

<sup>&</sup>lt;sup>3</sup> https://gitlab.com/cryptsetup/cryptsetup/-/wikis/DMCrypt

<sup>&</sup>lt;sup>4</sup> <u>https://github.com/balabit/syslog-ng</u>

<sup>&</sup>lt;sup>5</sup> https://github.com/irino/softflowd

<sup>&</sup>lt;sup>6</sup> <u>https://github.com/phaag/nfdump</u>

<sup>&</sup>lt;sup>7</sup> <u>http://nfsen.sourceforge.net/</u>

<sup>&</sup>lt;sup>8</sup> https://www.elastic.co/what-is/elk-stack

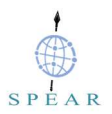

## 1 Introduction

One of the main goals of WP4 is to address the problem of secure storage of forensic data, the need of computational resources for investigation and the time delays in processing log files, required for cyber attacker attribution.

The logging architecture, presented in D4.2, and its implementation described in this document addresses the above requirements by: a) safely collecting and storing smart grid network forensic data in a dedicated remote centralized archival storage, for as long as possible, namely the **SPEAR Forensics Repository** (SPEAR-FR), and b) ingesting, processing, and analysing stored smart grid network forensic data. The latter is based on ELK Stack, a big data storage and analysis platform, that is incorporated into SPEAR and also described in this deliverable. ELK Stack continuously gains popularity due to its scalability and open-source components. Countless forensic teams and security operations centres (SOCs) are incorporating ELK Stack into their production environments, as it offers them a powerful platform capable to collect and process data from multiple data sources, while providing a set of tools to analyze collected data. Ingested data are stored in a centralized data store that can scale as data grows.

In order to support the task of cyber attacker attribution, Network Security Monitoring (NSM) tools<sup>9</sup> are used to provide context, intelligence and situational awareness of the monitored network. Although security event data can be collected and analysed, not all malicious activities can be identified even by Enterprise Security Monitoring (ESM) tools<sup>10</sup>, including the four-layer SPEAR Security Information and Event Management (SIEM). While automation and correlation can enhance intelligence and assist us in identifying threat indicators, there is no replacement for human intelligence and awareness.

### 1.1 Deliverable Structure

The deliverable is structured in nine chapters:

- Chapter 1 is the introduction of the document.
- Chapter 2 analyses the system requirements related to secure transmission, storage and access of forensic data.
- Chapter 3 presents the architecture and related components, by defining and describing the decomposition of the SPEAR-FR system into components (ARCADE Component viewpoint [5]).
- Chapter 4 presents the details of the prototype implementation of both the SPEAR-FR and the ELK Stack of SPEAR-FR including installation prerequisites, software repositories and the various dashboards available in Kibana that can be used to support the analysis phase of the OSCAR methodology. A full description of the OSCAR methodology can be found in [3] page 17-22.
- Chapter 5 presents the unit tests done to demonstrate requirements compliance, in line with the SPEAR assessment methodology defined in D2.3.
- Chapter 6 draws conclusions.

## **1.2** Relation to other Tasks and Deliverables

The following deliverables support this deliverable:

<sup>&</sup>lt;sup>9</sup> https://linuxsecurity.expert/security-tools/network-security-monitoring-tools

<sup>&</sup>lt;sup>10</sup> <u>https://www.dnsstuff.com/siem-tools</u>

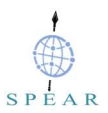

- D2.2 System Specifications and Architecture, which defines the functional and non-functional requirements of the SPEAR Platform, including the SPEAR Forensic Repository. It also presents the SPEAR Platform architecture.
- D2.3 Evaluation Strategy, which provides the assessment framework for the proposed SPEAR system, including guidelines for evaluating the security and privacy tools that will be developed within SPEAR project.
- D4.1 Forensic Law and Regulations, which defines the forensics strategies in SPEAR and identifies all the appropriate regulatory requirements for the SPEAR Forensic Readiness Framework (SPEAR FRF) including those related to the collection, preservation, and use of digital evidence sources.
- D4.2 Smart Network Forensics Specifications, which provides a smart grid network forensics methodology that is the result of incorporating the OSCAR methodology and relevant open source tools in order to ensure that necessary smart grid forensic information (evidence) can be collected, stored and used as legal evidence in court. The result of applying the suggested smart grid network forensics methodology to each SPEAR pilot, is that it allows them to become forensic ready by: a) identifying sources of evidence, b) prioritizing their collection, c) planning their acquisition, d) identifying how evidence will be transferred to the SPEAR-FR, including transfer protocols and procedures, e) identifying how evidences will be made available to a forensic investigator to support their analysis.
- D4.4, which proposes and develops a Privacy-Preserving Framework (PPF), based on the criteria of the Article 29 Data Protection Working Party (WP29) guidelines [1], [2] and compatible with the international standards on risk management (such as [ISO 31000]).

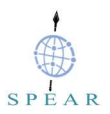

## 2 Analysis of SPEAR Forensic Repository Requirements

From D2.2 the functional and non-functional requirements of the SPEAR Forensic Repository. Table 2-1 shows these requirements and how they are addressed/realised by the prototype implementation of the SPEAR-FR which is the outcome of D4.5.

| Req ID | Description                                                                                                    | How addressed                                                                                                    |  |  |
|--------|----------------------------------------------------------------------------------------------------|----------------------------------------------------------------------------------------------------|--|--|
| F39    | <b>Forensic Data Collection</b> – The<br>SPEAR platform must collect<br>necessary forensic data to support<br>forensic investigations                                                                                                    | <ul> <li>SPEAR-FR supports collection of:</li> <li>Full content data using tcpdump<sup>11</sup>, after configuring the switch "port mirroring" to forward all network traffic to SPEAR-FR.</li> <li>Session data (router network flow statistics) using different probes. Probes usually come implemented in the operating system of the routers. If this is the case, they will be configured to export network flows to the nfdump collector that runs on the SPEAR-FR. However, to support scenarios (Hydro Power Plant Scenario) where the routing equipment cannot export network flows, the switch "port mirroring" will be used to forward all network traffic to the SPEAR-FR where the softflowd software probe is installed and configured to generate and export network flows to the nfdump collector.</li> <li>Log files from the identified smart grid assets (clients) that are likely to relate to the investigation, through a syslog-ng server that accepts messages from authorized syslog-ng clients.</li> <li>Security events published on the message bus, generated from the WP3 components, namely OSSIM Server, big data analytics and visual-aided IDS components, by creating a Kafka consumer and subscribing to the desired topics. Messages read are stored in a text file.</li> </ul> |  |  |
| F40    | Forensic Data Transmission – The<br>network/transport protocol used for<br>transferring the forensic data, it has to:<br>a) be secured against eavesdropping,<br>b) protect the integrity of the forwarded<br>data against manipulation or lost<br>messages and c) be able to deal with<br>network outages | Regarding transferring of network flows a secured<br>(Internet Protocol Security (IPsec), virtual private<br>network (VPN) tunnel) line between the probe and<br>the collector is used.<br>Regarding transferring of pcap files <sup>12</sup> this is<br>addressed through the use of secure protocols,<br>such as Secure Shell (SSH) and Hypertext Transfer<br>Protocol Secure (HTTPS).<br>Regarding transferring of logs from the identified<br>smart grid assets (clients), that are likely to relate to                                                                                                    |  |  |

#### Table 2-1: Coverage of SPEAR requirements on Forensic Repository

<sup>11</sup> https://www.tcpdump.org/

<sup>12</sup> https://fileinfo.com/extension/pcap

Version: 1.1

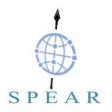

|     |                                                                                                    | the investigation, to the central forensics repository<br>(SPEAR-FR), they will be protected against<br>eavesdropping, by incorporating Transport Layer<br>Security (TLS) certificates. Using certificates to<br>authenticate both the syslog server and the clients<br>will allow for mutual authentication.<br>Regarding support for reliability and ability to deal<br>with network outages, this is addressed through<br>syslog-ng disk-based buffering that ensures<br>reliability, while syslog-ng relays ensure logs<br>buffering for short term, a few minutes or a few hours<br>long outages (depending on the log volume).                                                                                                |
|-----|----------------------------------------------------------------------------------------------------|----------------------------------------------------------------------------------------------------|
| F41 | <b>Forensic Data Storage</b> – The SPEAR<br>Forensic Repository must securely<br>store collected forensic data                                                                                                    | The received forensic data are securely stored in an<br>encrypted disk, by creating a dm-crypt LUKS<br>container, through the cryptsetup utility, thus<br>preventing un-authorized disclosure of forensic<br>data.<br>The integrity of data at rest, which assures that the<br>data have not been tampered, can be ensured via:<br>a) appropriate network architecture ensuring that<br>the subnet where SPEAR-FR is located is<br>accessible only by specific users and IPs, supported<br>by dedicated firewall rules, b) strict file and folder<br>permissions (possibly backed up by Access Control<br>Lists), c) dedicated Host Intrusion Detection System<br>(HIDS) agents for File Integrity Monitoring (FIM) <sup>13</sup> . |
| F42 | <b>Forensic Data Access</b> – Access to the forensic data stored in the SPEAR-FR should be controlled                                                                                                    | This is addressed through a well-defined and strict<br>policy on how to decrypt the repository and make it<br>available to the forensic investigator. This should be<br>backed-up by a legal document (contract) that<br>legally binds the investigator from releasing any<br>private information found within the repository                                                                                                    |
| F43 | Availability of forensic data –<br>SPEAR-FR must ensure the<br>availability of forensic information;<br>otherwise unavailability of data can<br>become problematic, leading to overall<br>service unavailability or degradation<br>as the data owner is unable to access<br>forensic data. | This is addressed through regular backups of<br>SPEAR-FR data locations that come in the form of<br>cryptographically verifiable copies. At the same time<br>we should ensure that the restoration procedures<br>work as expected.                                                                                                    |
| F44 | <b>Forensic Data Timeline</b> – SPEAR<br>should address the problem of time<br>skew between servers and the<br>problem of timestamp format, to allow<br>investigators build a comprehensive<br>timeline                                                                                    | This is addressed by: a) synchronizing clocks on all<br>systems to Network Time Protocol (NTP) or a similar<br>system, b) standardizing time formats as much as<br>possible, c) including complete, high-precision<br>timestamps (full four-digit year) with time zone<br>information, in the form of an offset, not the name of<br>the time zone and d) normalizing timestamps to<br>Coordinated Universal Time (UTC) as early as<br>possible in the log chain.                                                                                                    |

<sup>&</sup>lt;sup>13</sup> <u>https://cybersecurity.att.com/documentation/usm-appliance/ids-configuration/file-integrity-monitoring.htm</u> Version: 1.1 Page **12** from **52** 

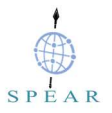

| F45 | Data Protection Impact Assessment<br>(DPIA) – DPIA is a process designed<br>to describe the processing, assess the<br>necessity and proportionality of a<br>processing and to help manage the<br>risks to the rights and freedoms of<br>natural persons resulting from the<br>processing of personal data (by<br>assessing them and determining the<br>measures to address them) | DPIAs are important tools for accountability, as they<br>help controllers not only to comply with<br>requirements of the General Data Protection<br>Regulation (GDPR), but also to demonstrate that<br>appropriate measures have been taken to ensure<br>compliance with the Regulation. The DPIA<br>methodology followed in SPEAR is presented in<br>deliverable D4.4, identifying the data processing<br>activities, including the purpose of the processing,<br>types of personal data stored, data retention periods<br>and security measures implemented. |
|-----|----------------------------------------------------------------------------------------------------|----------------------------------------------------------------------------------------------------|
|-----|----------------------------------------------------------------------------------------------------|----------------------------------------------------------------------------------------------------|

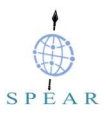

## **3 SPEAR Forensic Architecture**

## 3.1 Architecture Overview

As already presented in D4.2 the logging architecture is based on the UK National Cyber Security Centre four step program for an effective logging capability to support the network forensics task [4]. The resulting distributed architecture is shown in Figure 3-1 and allows us to: a) safely collect and store smart grid network forensic data in a dedicated remote centralized archival storage, for as long as possible, namely the **SPEAR Forensics Repository** (SPEAR-FR) and b) ingest, process, and analyse stored smart grid network forensic data.

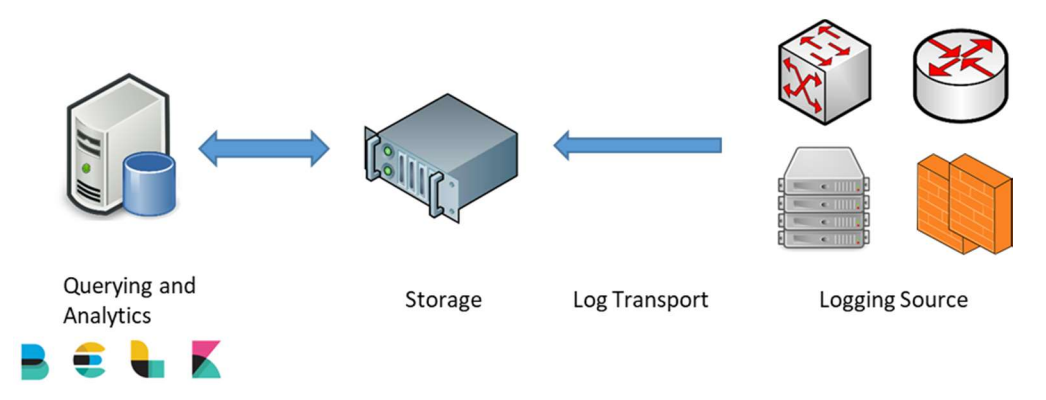

Figure 3-1: Centralised Logging Architecture

As shown above, identified smart grid assets (clients) that are likely to relate to the investigation, transmit forensic data to the forensics repository. The transport protocol is dictated by the logging source and the service that ingests the forensic data. Transferring of network flows is done over a secured line between the probe and the collector. Transferring of pcap files is done over secure protocols, such as SSH. Transferring of logs from the identified clients, is done using syslog-ng and over an encrypted (TLS Encryption) and authenticated (Mutual Authentication) channel between the clients and the server. Moreover, syslog-ng disk-based buffering is employed to ensure reliability, while syslog-ng relays ensure logs buffering for short term, a few minutes or a few hours long outages (depending on the log volume).

Received forensic data are securely stored in an encrypted filesystem, by creating a dm-crypt LUKS container, though the cryptsetup open source utility.

Regarding querying and analytics, it is based on ELK Stack, it authenticates users and allows searches to be performed on the smart grid network forensic data set.

More details about the components are described in the sections below.

### 3.2 Component Model

### 3.2.1 Storage

SPEAR-FR collects the following forensic data:

- Full content data, through tcpdump that is based on libpcap<sup>14</sup> software library. This is achieved by configuring the switch "port mirroring" to forward all network traffic to SPEAR-FR.
- Session data (network flow statistics), through an nfdump collector which is running on SPEAR-FR. This is achieved by: a) configuring routers to export network flows statistics to the nfdump collector, or b) by configuring softflowd software probe to generate and export network flows statistics to the nfdump collector.

<sup>&</sup>lt;sup>14</sup> <u>https://sourceforge.net/projects/libpcap/</u>

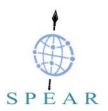

- Log files, through a syslog-ng server that accepts messages from authorized syslog-ng clients.
- Security events published on the message bus, through a Kafka consumer that stores read messages on SPEAR-FR.

All received smart grid network forensic data are securely stored in an encrypted filesystem, on the SPEAR-FR server, by creating a dm-crypt container with LUKS extension, though the cryptsetup open source utility, thus preventing un-authorized disclosure of data.

### 3.2.2 Querying and Analytics

As already presented, the querying and analytics is based on ELK Stack. The following section includes a description of the ELK Stack core components, core data sources, directories that Filebeat inputs are crawled for new smart grid network forensic data. It also presents the importance of data normalisation and data enrichment.

#### **3.2.2.1 Core Components**

ELK Stack is a distributed (cluster-based) easily horizontally scalable data storage, indexing, and searching platform. We should think it as a document centric database. It is based on three primary components: a) **Elasticsearch**<sup>15</sup> component, which is a large, cluster capable, storage, full-text search and analysis engine that is based on Apache Lucene, b) **Logstash**<sup>16</sup> which is the ingest engine that reads in, adds and manipulates the data that we are parsing, c) **Kibana**<sup>17</sup> that provides a web-based dashboard for visualising and interacting with the collected security event data. On top of that, we have log shippers, called **Beats**<sup>18</sup>. These are lightweight agents (tiny pieces of code), installed on edge hosts, that are designed to ship one specific kind of data. In SPEAR we will use **Filebeat**<sup>19</sup> that is designed to ship logs and generally file contents.

Since all security event data are located in the SPEAR-FR and since within SPEAR we perform postincident forensics, the following classic architecture of ELK is used.

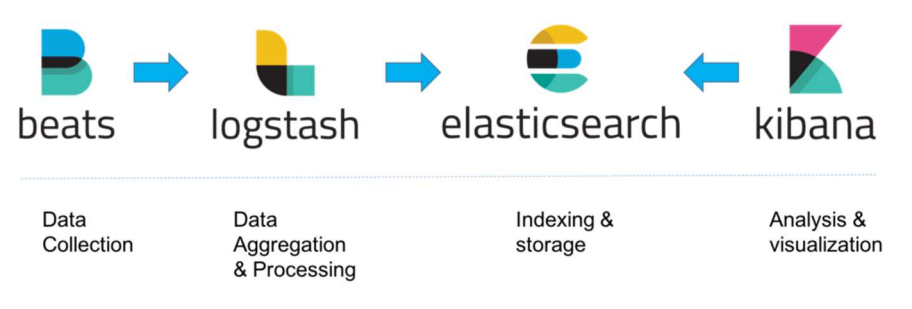

Figure 3-2: ELK architecture<sup>20</sup>

If we need to have a full production-grade instance this will require additional technologies such as Kafka, RabbitMQ, or Redis for resiliency nginx for security, multiple Elasticsearch nodes, multiple Logstash instances, an archiving mechanism, an alerting plugin and a full replication for high availability.

However, as Logstash requires JVM to run, and this can cause significant memory consumption, we should make use of Logstash monitoring API<sup>21</sup> or the monitoring UI within Kibana.

<sup>&</sup>lt;sup>15</sup> <u>https://www.elastic.co/elasticsearch/</u>

<sup>&</sup>lt;sup>16</sup> https://www.elastic.co/logstash

<sup>&</sup>lt;sup>17</sup> https://www.elastic.co/kibana

<sup>&</sup>lt;sup>18</sup> https://www.elastic.co/products/beats

<sup>&</sup>lt;sup>19</sup> https://www.elastic.co/products/beats/filebeat

<sup>&</sup>lt;sup>20</sup> https://logz.io/learn/complete-guide-elk-stack/

<sup>&</sup>lt;sup>21</sup> https://www.elastic.co/guide/en/logstash/current/monitoring-logstash.html

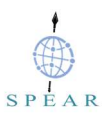

### 3.2.2.2 Data Sources

Core data sources include:

- Log data. Although the goal is to ingest/parse as many as possible log data formats, due to the fact that there is a large variety of them, this suggests that it won't be possible to accommodate every single one. Since we are focusing on those log formats that are going to help us out, in typical types of forensic analysis workflow, we focused on:
  - Syslog. Here we should mention that the difficulty is not just the syslog format, which is a semi-standardized log format, but parsing various different SSH log types, NTP logs and Dynamic Host Configuration Protocol (DHCP)/Domain Name System (DNS) log types. ELK Stack of SPEAR-FR solves this problem by incorporating multiple parsers, while also being able to handle web server logs in a number of different formats, whether it comes directly from a web or proxy server.
- NetFlow. ELK Stack of SPEAR-FR incorporates native NetFlow v5 visibility.

Regarding windows logs, such as Windows XML EventLog (EVTX) files, these are ingested/parsed by forwarding them through a syslog pipeline, using snare<sup>22</sup>.

For all of those major data sources ELK Stack of SPEAR-FR can ingest them in two different fashions:

- a) First of all **live data**, such as when we have a security operations use case. Live data comes in the form of syslog transactions, Filebeat or Elastic Beat transactions.
- b) Secondly and most important for our study, it supports the forensic use case. To that extend the ELK Stack of SPEAR-FR can consume existing files. This means that security event data safely stored in the SPEAR-FR can be consumed without the need to have a live aggregator operational during the period of interest or during a compromise. This is not always going to be feasible, otherwise we wouldn't have post-incident forensics!

### 3.2.2.3 Loading Data

For regular logs, we should drop the files into the proper directory. This directory depends on the data that we are feeding, hence:

- Syslog-formatted data should be placed in the */logstash/syslog/* directory. However, we have to keep in mind that since syslog does not reflect the year of a log entry, logstash has been configured to look for a year value in the path of the file.
- Apache logs in common, combined, or vhost-combined formats should be placed in the /logstash/httpd/ directory
- Logs from the Passive DNS utility should be placed in the /logstash/passivedns/ directory.
- CSV files generated by the **Plaso**<sup>23</sup> should be placed in the */logstash/plaso/* directory.

Once files are placed, Filebeat inputs are always looking for these locations, trying to pick up any new logs that show up.

On the other hand, if we are looking at archived NetFlow output, we have to do some post-processing steps. Unfortunately, NetFlow output comes in a post-incident format and as such requires parsing. To ingest *nfcapd*<sup>24</sup> NetFlow log storage format, we have developed a helper script that should be used prior to placing them into the */logstash/nfarch/* directory.

To load pcap files like before we have to do some post-processing steps. To ingest pcap files we should first distil the pcap to nfcapd-compatible NetFlow data. Then we should use nfdump command to create an

<sup>&</sup>lt;sup>22</sup> https://www.snaresolutions.com/

<sup>23</sup> https://github.com/log2timeline/plaso

<sup>&</sup>lt;sup>24</sup> https://www.systutorials.com/docs/linux/man/1-nfcapd/

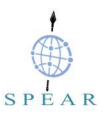

ASCII output in a format the ELK Stack appliance can understand. The ASCII output like before should then be placed in the */logstash/nfarch/* directory for parsing.

### 3.2.2.4 Data Ingest

Since data come in very different formats, it should be normalised, to allow for structured queries. This comes in the form of a standardised naming scheme across all of our log sources. A proposed field name standardisation is presented here<sup>25</sup>. The fact that we can now query all of our data sources with the same field, provides a consistent use case that in turns enables flexible dashboards and easier queries.

A big benefit that Logstash provides is **data enrichment**<sup>26</sup>. Therefore, for each IP address the ELK Stack appliance adds GeoIP data as well as Autonomous System Numbers (ASN) data<sup>27</sup>, or network owners, from local databases. Therefore, we are not doing any off system look ups. ELK Stack appliance also supports dynamic field creation that adds an extract value to the data, by being able to query in a slightly different way. All of these enrichments are done at run/query time, which means that they do not take extra space in the databases. For example, we can have a new dynamic field called *total\_bytes* that is the result of *source\_bytes* + *destination\_bytes*.

**Document tagging** is another Logstash feature, allowing each record in the ElasticSearch database, which is called document, to receive tags of any numbers (an array of full tags). These tags are helpful because they can tell us how that record was parsed, enabling troubleshooting, load times categorization and easy filtering. Basically, it traces its way through the parsing pipeline.

### 3.3 Interfaces Model

Since SPEAR-FR does not interact with other SPEAR components, there are no interfaces to present. However, if components need to communicate with the ELK Stack components of SPEAR-FR, relevant APIs should be used. Their documentation is available below:

- a) Elasticsearch REST-API (<u>https://www.elastic.co/guide/en/elasticsearch/reference/6.7/release-notes-6.7.2.html</u>)
- b) Kibana REST-API (<u>https://www.elastic.co/guide/en/kibana/6.7/api.html</u>)
- c) Logstash REST-API (https://www.elastic.co/guide/en/logstash/6.7/monitoring.html)

<sup>&</sup>lt;sup>25</sup> https://www.elastic.co/guide/en/ecs/current/ecs-guidelines.html

<sup>&</sup>lt;sup>26</sup> https://www.elastic.co/guide/en/elasticsearch/reference/master/ingest-enriching-data.html

<sup>27</sup> https://www.elastic.co/guide/en/logstash/current/lookup-enrichment.html

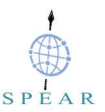

## 4 **Prototype Implementation**

## 4.1 Storage

### 4.1.1 Prerequisites and Installation

Regarding the storage of forensic data the hardware and operating system prerequisites are:

- A 2-core processor
- 4GB RAM Memory
- 500GB of disk space or more

The software prerequisites include:

- Centos 7 Operative System (OS)
- self-signed certificates to be able to encrypt syslog data in transit using TLS encryption
- softflowd
- syslog-ng
- nfdump
- Kafka consumer

Installation and configuration scripts are provided in the unit testing section.

### 4.2 Querying and Analytics

### 4.2.1 Prerequisites and Installation

To support querying and analytics the hardware and operating system prerequisites are:

- Centos 7 Operative System
- At least a 4-core processor
- 16GB RAM Memory

However, if we are to deploy the ELK Stack of SPEAR-FR in a production environment we should choose a machine with 64GB of RAM, a couple of Terabytes HDD and 24-cores that eventually should allow us to reach larger numbers (reports indicate at least half-a-billion records). So it becomes apparent that in terms of scalability it all depends on the available infrastructure. Of course there is always the possibility to have a cluster allowing us to reach even higher numbers.

## 4.2.2 Repository

The pre-configured ELK Stack appliance of SPEAR-FR can be found at a private github repository managed by European Dynamics: <u>https://github.com/european-dynamics-rnd/spear-elk</u>.

## 4.2.3 Dashboards

To support the analysis phase of the OSCAR methodology presented in D4.2 we use Kibana, that allows to visualize, search, monitor and interact with our data across the Elastic Stack.

### 4.2.3.1 Syslog Dashboard

Below we present the syslog dashboard that allows us to visualise and search into our syslog data and enable us to drill down into details. On top, we see the number of events per time unit and this is dynamic. Of course, we can zoom in any time of interest. In the second row the two pie graphs, since we are parsing

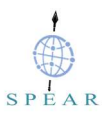

syslog data, they contain the source host name, as well as the program and those are going to be identified based on what the syslog log event is (two fields standardised in the syslog interface).

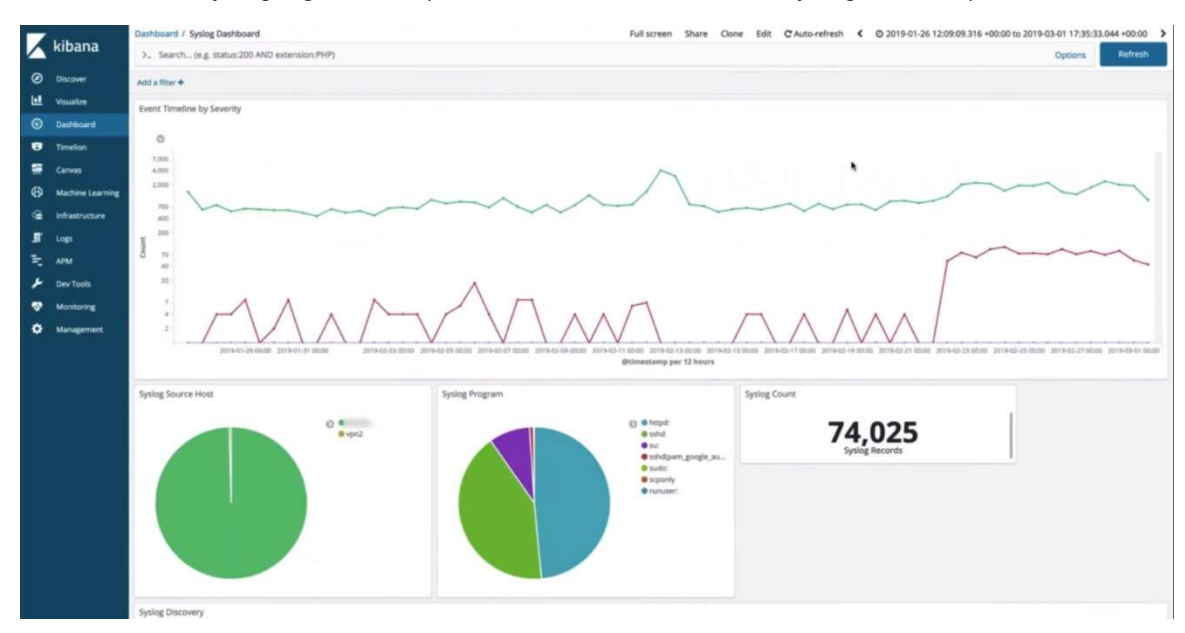

Figure 4-1: Log specific dashboard (syslog dashboard)

As already mentioned dashboards are interactive and Elastic provides means to interact with them. As we hover the mouse over those slices of the pie charts, it will actually provide immediate feedback on what the content is and how much of it there is. Therefore, in the figure below, we see that hovering over the "su" log source program, we have little over six thousand entries, coming from that log source, which is almost 9%.

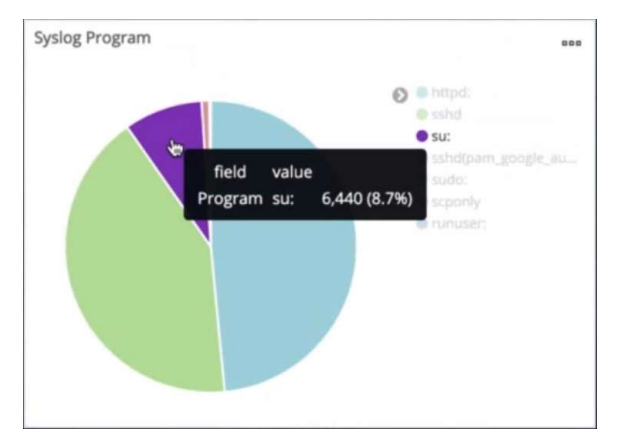

Figure 4-2: Kibana Dynamic and Interactive Dashboards

If we now click on that slice all the way at the very top of the dashboard, it is going to actually build one of these filter boxes. It is going then to filter content, thus providing us with a quick way to filter through millions of entries.

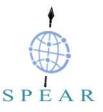

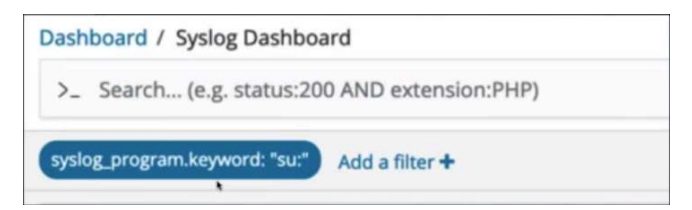

Figure 4-3: Kibana filter

However, hovering over the filter expression, it now presents 5 different icons, as shown below. The check box allows to enable/disable that filter, the pin icon determines whether this filter will last across all different dashboards, the minus magnifying glass is going to invert the filter, the trash icon allows to delete the filter and the edit icon, allows to edit/tweak the filter expression.

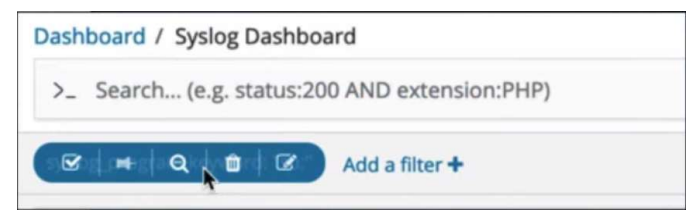

Figure 4-4: Kibana filter box

Inverting a filter is a helpful function as it allows to partition out what we have just been looking at and look at everything else.

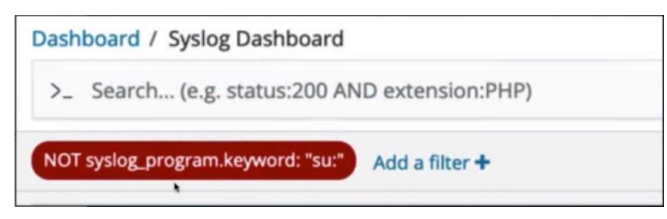

Figure 4-5: Kibana filter box (inverting)

One of the great things about Elastic is the way it creates the mapping in its storage engines, by segmenting up or tokenizing the strings. This means that any word can be searched easily, which can be a really powerful tool during forensic investigations. Instead of typing a filter, we can simply type in strings and take advantage of Kibana data discovery functions. Applying this free form search will eventually return all different type of log entries that contain that specific string. So not only we can narrow down our scope, without using a filter, since now we are using a search string, but Kibana can visualize and highlight where it was found. This is really convenient during forensic investigations because it allows to identify, based on broad searches, which records are in scope and then explore these records, see what they contain and see which fields contain the string that we are interested in. This is useful in cases where we are not sure what we are looking at or when we are starting with a weak lead. Simply typing in the weak lead and without having to know the structure of the data, we will be able to search for that string in any field possible. Here we can either use Kibana or Lucene syntax.

### 4.2.3.2 NetFlow Dashboard

The next figure presents the dashboard from our NetFlow data, which as already mentioned in D4.2, is a statistical summary (no content, since we are not loading pcap data). In this figure, we can see that we are loading a short period of time worth of data and specifically we are loading 5 days' worth of NetFlow that amounts to about 30Gbytes of traffic.

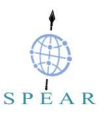

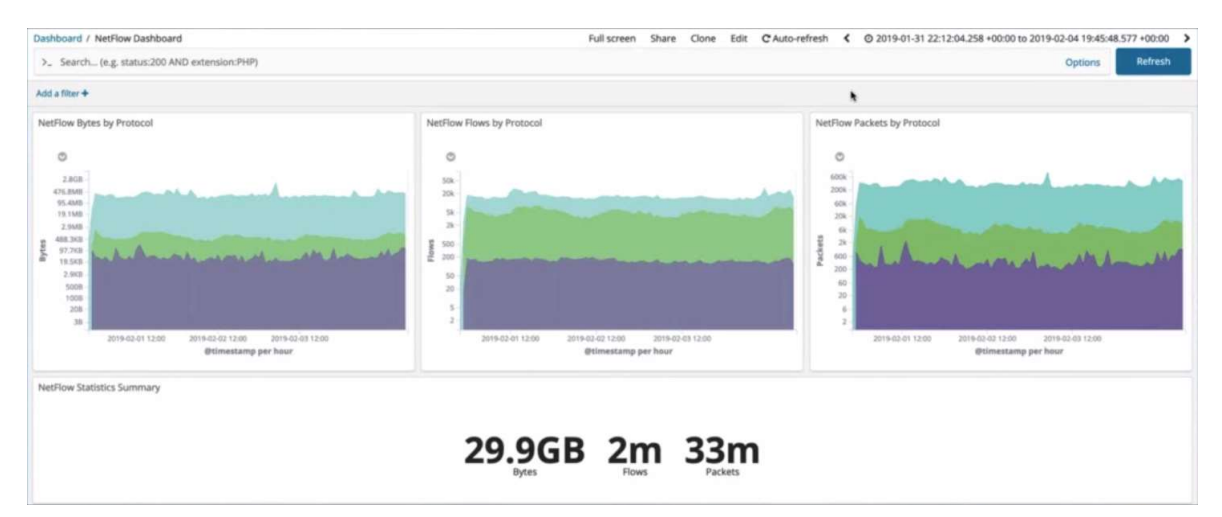

Figure 4-6: Log specific dashboard (NetFlow dashboard)

The summaries and the different colour in these graphs, represent the different protocols and in our case purple is ICMP, green is UDP and blue is TCP. Moreover, because the y-axis visualisation is in logarithmic scale, we can get a clear idea of where even the small data points are. So as we see, we can visualise the ICMP part that does not dwarf by the large data transactions of the TCP part.

Scrolling down, we see the source and destination categories as the following figures presents. On the left, we see source and destination IP addresses allowing to see who are the consumers and generators in terms of traffic. To the right is source and destination ports going from L3 addressing to L4. In the middle, we have got the maps that provides us with an idea of the geolocation of the source and destination of the traffic and is presented in a heat-map form. This is incredibly helpful when we want to get an idea, a broad understanding of traffic patterns. However, we should be aware that IP-based geolocation is not perfect, however, it is going to be enough for us to get some broad trends.

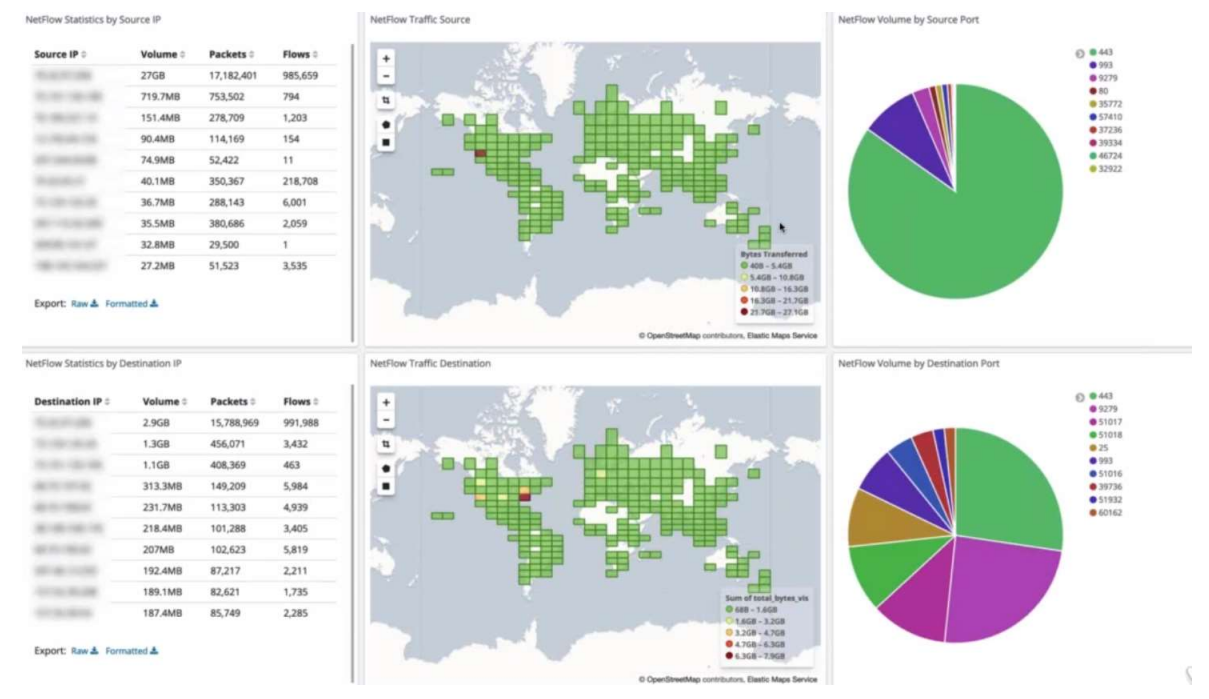

Figure 4-7: NetFlow dashboard (source and destination categorisation)

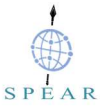

## 4.2.3.3 Webserver Logs (HTTPD) Dashboard

The next figure presents the dashboard from our webserver logs. On the top line, we see the request methods, while the bottom line shows the response codes, which like the previous dashboards are fully interactive and searchable. These are helpful during forensic investigations as it allows us to visualize patterns of traffic and anomalies. If we see something that does not match the expected patterns, then it becomes an investigative anomaly that we should try and figure out. The ASN numbers are also displayed, identifying where that traffic is coming from.

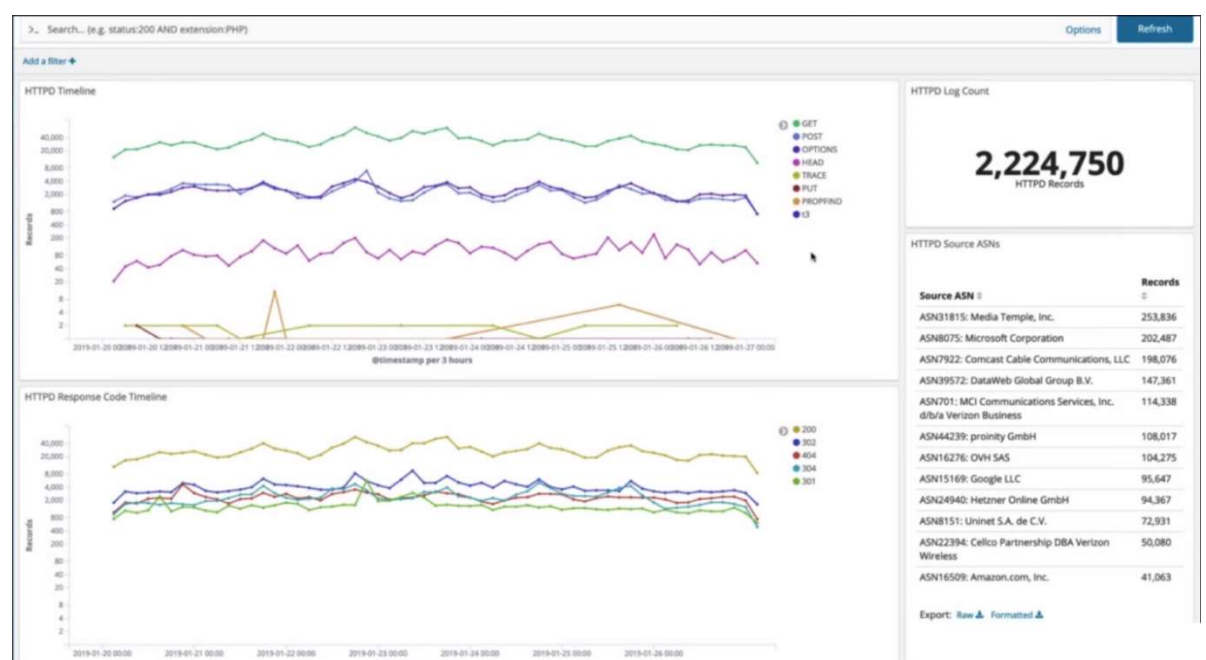

Figure 4-8: Log specific dashboard (HTTPD dashboard)

Scrolling down we visualise the same information based on source host (vhost) name, as well as source IP address geolocation, followed by user agents which can be invaluable for trying to characterize behaviour in our environment, if this is available. If we are looking at https logs that are being generated from our own server, it is going to be helpful. If we are looking at traffic coming from a proxy server, we are not going to get that information from an encrypted data flow. But if we are intercepting with a TLS proxy the ELK Stack of SPEAR-FR will be able to handle that.

At the very bottom like the previous dashboards we have got the discovery panel, which allows us a full exploration of all these fields that we might be interested in.

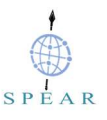

| Vhost Pie Graph                                                                                                    |           |                |          | HTTPD Access Source                                                                                                    | HTTP User Agents                                                                                                    |              |
|----------------------------------------------------------------------------------------------------|-----------|----------------|----------|----------------------------------------------------------------------------------------------------|----------------------------------------------------------------------------------------------------|--------------|
|                                                                                                    |           | 0              | -        | 1                                                                                                    | HTTP User Agent =                                                                                                    | Records<br>0 |
|                                                                                                    |           |                | -        |                                                                                                    | Mozilla/5.0 (compatible; bingbot/2.0;<br>http://www.bing.com/bingbot.htm)                                                               | 171,615      |
|                                                                                                    |           |                |          |                                                                                                    | Mozilla/5.0 (compatible; SemrushBot/3-bl;<br>http://www.semrush.com/bot.html)                                                           | 144,310      |
|                                                                                                    |           |                | two      | ( - <b>% C2N</b> (                                                                                                    | Apache/2.4.6 (CentOS) mpm-itk/2.4.7-04<br>OpenSSL/1.0.2k-ftps SVN/1.7.14<br>mod_perl/2.0.10 Perl/v5.16.3 (internal<br>dummy connection) | 138,912      |
| Northanswert<br>The State Payment<br>The State Payment |           |                |          |                                                                                                    | Mozilia/5.0 (Windows NT 10.0; Win64; x64)<br>AppleWebKit/537.36 (KHTML, like Gecko)<br>Chrome/71.0.3578.98 Safari/537.36                | 98,786       |
|                                                                                                    |           |                |          | 20.4398 - 314.0379     21.43279     21.43279     21.43279     Counting on the count of the count of the | Mazilla/5.0 (iPhone; CPU iPhone OS 12_1_2<br>like Mac OS X) AppleWebKit/605.1.15 (KHTM<br>like Gecko) Version/12.0 Mobile/15E148        | 90,749<br>L  |
| HTTPD Discovery                                                                                                    |           |                |          |                                                                                                    |                                                                                                    |              |
|                                                                                                    |           |                |          |                                                                                                    | 1-50 of 2,224                                                                                                    | ,750 < >     |
| Time -                                                                                                    | source_lp | request_method | hostname | request                                                                                                    |                                                                                                    | iponse_code  |
| <ul> <li>2019-01-27 04:10:04.0002</li> </ul>                                                                                                    | 1000      | GET            | -        | /2015/01/kent home-sales market posts-strong performance-14/                                                                                                    | 30                                                                                                    |              |
| · 2019-01-27 04:10:03.000Z                                                                                                    | -         | OPTIONS        | -        | * 2                                                                                                    |                                                                                                    | 0            |
| <ul> <li>2019-01-27 04:10:01.0002</li> </ul>                                                                                                    |           | GET            |          | /2016/6/five-nominated-for-judiciary-positions/ 362                                                                                                    |                                                                                                    |              |
| + 2019-01-27 04:09:58.000Z                                                                                                    | -         | GET            | -        | /2017/06/27/pr-summer-playground-creates-memories/nggalery/image/attachment-4/ 200                                                                                                    |                                                                                                    |              |
| · 2019-01-27 04:09:57.000Z                                                                                                    | -         | GET            | -        | /medawiki/ndex.php 404                                                                                                    |                                                                                                    | 4            |

Figure 4-9: Webserver dashboard (source and destination categorisation)

### 4.2.3.4 Login Activity Dashboard

The next figure presents a dashboard that integrates NetFlow and various different types of logging data. This dashboard correlates NetFlow data along the top row (same graphs we saw before) based on the log events themselves. So the second entry reflects the fact that we have a timeline based on syslog data and this includes, in this specific example, just SSH login records, that as shown it includes almost 800 unsuccessful logins! This could indicate some kind of a brute force attack, which is not uncommon within internet connected machines, but at least it provides us with the ability to see any kind of ratios between what was or what was not present, in terms of the login results success or failure. The source map allows to visualize those events themselves.

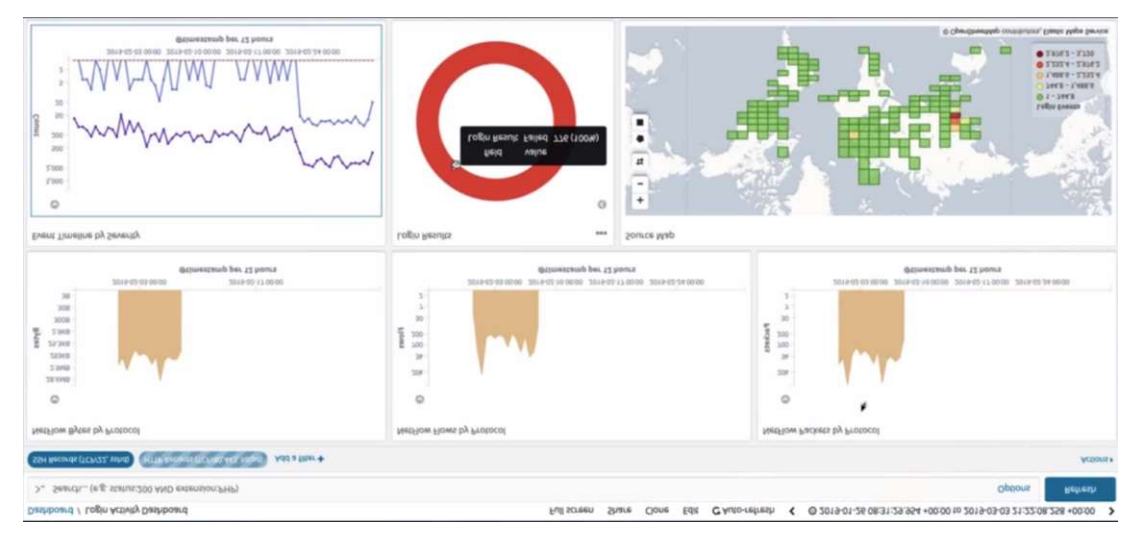

Figure 4-10: Log specific dashboard (NetFlow and various logging data dashboard)

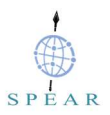

## 5 Unit Testing

According to the assessment methodology defined in D2.3, section 4.1.1 states that: "Unit test plans will be developed during the implementation phase of the project. All individual units of the SPEAR solution will be tested to determine if they are operational and if they meet their specifications."

In this section the unit test cases for the developed components, are defined, executed and their results presented. They include references to the system functional and non-functional requirements as defined in D2.2.

| Test  | Test Case ID FR_01 Component                                                                                                    |                              | Component | softflowd |  |
|-------|----------------------------------------------------------------------------------------------------|------------------------------|-----------|-----------|--|
| Desc  | Description Install and configure softflowd, on a pilot machine, to generate and export net flows                                                                                                    |                              |           |           |  |
| Req   | ID                                                                                                    | F39                          | Priority  | S         |  |
| Prepa | ared by                                                                                                    | ED, REAL                     | Tested by | ED, REAL  |  |
| Pre-c | condition(s)                                                                                                    | Centos 7 server on pilot pre | mises     |           |  |
| Test  | steps                                                                                                    |                              |           |           |  |
| 1     | Ensure that we have a few utilities installed on the server to satisfy the dependencies<br># yum install libtool automake autoconf python-devel libpcap-devel                                                                                                    |                              |           |           |  |
| 2     | Copy the softflowd compressed source files:<br># cd /root/<br># wget <u>https://storage.googleapis.com/google-code-archive-</u><br>downloads/v2/code.google.com/softflowd/softflowd-0.9.9.tar.gz<br>Decompress them                                                                                                    |                              |           |           |  |
| 3     | Run the configuration script that checks whether we have the relevant programs dependencies<br>in place and where those binaries are on our system.<br># cd softflowd-0.9.9<br># ./configure<br>configure: creating ./config.status<br>config.status: creating Makefile<br>config.status: WARNING: 'Makefile.in' seems to ignore thedatarootdir setting<br>config.status: creating config.h                                                                                                    |                              |           |           |  |
| 4     | # make         # make         gcc -g -02 -DFLOW_SPLAY       -DEXPIRY_RB       -Ic -o softflowd.o softflowd.c         gcc -g -02 -DFLOW_SPLAY       -DEXPIRY_RB       -Ic -o log.o log.c         gcc -g -02 -DFLOW_SPLAY       -DEXPIRY_RB       -Ic -o netflowl.o netflowl.c         gcc -g -02 -DFLOW_SPLAY       -DEXPIRY_RB       -Ic -o netflowl.o netflowl.c         gcc -g -02 -DFLOW_SPLAY       -DEXPIRY_RB       -Ic -o netflowl.o netflowl.c         gcc -g -02 -DFLOW_SPLAY       -DEXPIRY_RB       -Ic -o netflowl.o netflowl.c         gcc -g -02 -DFLOW_SPLAY       -DEXPIRY_RB       -Ic -o contlows.c         gcc -g -02 -DFLOW_SPLAY       -DEXPIRY_RB       -Ic -o contlows.c         gcc -g -02 -DFLOW_SPLAY       -DEXPIRY_RB       -Ic -o Strictows.c Strictowle.c         gcc -g -02 -DFLOW_SPLAY       -DEXPIRY_RB       -Ic -o Strictow.c Strictowle.c         gcc -g -02 -DFLOW_SPLAY       -DEXPIRY_RB       -Ic -o closefrom.c closefrom.c         gcc -g -02 -DFLOW_SPLAY       -DEXPIRY_RB       -Ic -o closefrom.c closefrom.c         gcc -g -02 -DFLOW_SPLAY       -DEXPIRY_RB       -Ic -o softflowctl.o softflowctl.c closefrom.c daemon.c -lpcap         gcc -g -02 -DFLOW_SPLAY       -DEXPIRY_RB       -Ic -o softflowctl.c softflowctl.c         gcc -g -02 -DFLOW_SPLAY       -DEXPIRY_RB |                              |           |           |  |
| 5     | Install the a                                                                                                    | pplication                   |           |           |  |

| <pre># make [ -d /</pre> | <pre># make install [ -d /usr/local/sbin ]    \     ./mkinstalldirs /usr/local/sbin [ -d /usr/local/share/man/man8 ]    \     ./mkinstalldirs /usr/local/share/man/man8 /usr/bin/install -c -m 0755 -s softflowd /usr/local/sbin/softflowd /usr/bin/install -c -m 0644 softflowd.8 /usr/local/share/man/man8/softflowd.8 /usr/bin/install -c -m 0644 softflowctl.8 /usr/local/share/man/man8/softflowctl.8</pre>                                                                                                    |                                                                      |  |  |  |  |
|--------------------------|----------------------------------------------------------------------------------------------------|----------------------------------------------------------------------|--|--|--|--|
|                          | List Network Interfaces<br># ip link show<br>Test whether we can see relevant messages                                                                                                    |                                                                      |  |  |  |  |
|                          | In the above example,                                                                                                    | the switches used are explained:                                     |  |  |  |  |
| lunut data               | -D                                                                                                    | Debug mode, which bring this to the foreground                       |  |  |  |  |
| Input data               | -v 9                                                                                                    | Version 9 of NetFlow                                                 |  |  |  |  |
|                          | -i eth0                                                                                                    | The interface to listen on number                                    |  |  |  |  |
|                          | -n<br>10.250.100.16:9995                                                                                                    | The target host IP address and port number of the collector/analyser |  |  |  |  |
|                          | -T full                                                                                                    | All protocols                                                        |  |  |  |  |
|                          | However, we should run softflowd in the background by removing the –D switch                                                                                                    |                                                                      |  |  |  |  |
| Result                   | <pre>Flowever, we should full solutiowd in the background by removing the -D switch [root@rnd-web ~] # softflowd -D -v 9 -i eth0 -n 10.250.100.16:9995 -T full Using eth0 (idx: 0) softflowd v0.9.9 starting data collection Exporting flows to [10.250.100.16]:palace-4 ADD FLOW seq:1 [10.250.21.112]:19328 &lt;&gt; [10.250.73.28]:22 proto:6 ADD FLOW seq:2 [10.250.73.28]:80 &lt;&gt; [10.250.156.12]:56632 proto:6 ADD FLOW seq:3 [10.250.73.28]:80 &lt;&gt; [10.250.156.12]:56712 proto:6 ADD FLOW seq:4 [10.250.73.28]:80 &lt;&gt; [10.250.156.12]:56711 proto:6 ADD FLOW seq:5 [10.250.73.28]:80 &lt;&gt; [10.250.156.12]:56713 proto:6 ADD FLOW seq:6 [10.250.73.28]:80 &lt;&gt; [10.250.156.12]:56715 proto:6 ADD FLOW seq:7 [10.250.73.28]:80 &lt;&gt; [10.250.156.12]:16768 proto:6 ADD FLOW seq:8 [10.250.73.28]:80 &lt;&gt; [10.250.156.12]:16768 proto:6 ADD FLOW seq:9 [10.250.73.28]:80 &lt;&gt; [10.250.156.12]:56730 proto:6 ADD FLOW seq:11 [10.250.73.28]:80 &lt;&gt; [10.250.156.12]:56731 proto:6 ADD FLOW seq:12 [10.250.73.28]:80 &lt;&gt; [10.250.156.12]:56731 proto:6 ADD FLOW seq:10 [10.250.73.28]:80 &lt;&gt; [10.250.156.12]:56731 proto:6 ADD FLOW seq:10 [10.250.73.28]:80 &lt;&gt; [10.250.156.12]:56731 proto:6 ADD FLOW seq:11 [10.250.73.28]:80 &lt;&gt; [10.250.156.12]:56731 proto:6 ADD FLOW seq:11 [10.250.73.28]:80 &lt;&gt; [10.250.156.12]:56731 proto:6 ADD FLOW seq:11 [10.250.73.28]:80 &lt;&gt; [10.250.156.12]:56731 proto:6 ADD FLOW seq:12 [10.250.73.28]:80 &lt;&gt; [10.250.156.12]:56731 proto:6 ADD FLOW seq:11 [10.250.73.28]:80 &lt;&gt; [10.250.156.12]:56731 proto:6 ADD FLOW seq:12 [10.250.73.28]:80 &lt;&gt; [10.250.156.12]:56731 proto:6 ADD FLOW seq:12 [10.250.73.28]:80 &lt;&gt; [10.250.156.12]:10633 proto:6 ADD FLOW seq:12 [10.250.73.28]:80 &lt;&gt; [10.250.156.12]:10633 proto:6 ADD FLOW seq:12 [10.250.73.28]:80 &lt;&gt; [10.250.156.12]:10633 proto:6</pre> |                                                                      |  |  |  |  |
| Test Case<br>Result      | Achieved                                                                                                    |                                                                      |  |  |  |  |

| Test Case ID                                                                                                    | FR_02                                                                                                    | Component                                                                                                    | SPEAR-FR                                          |  |  |  |
|----------------------------------------------------------------------------------------------------|----------------------------------------------------------------------------------------------------|----------------------------------------------------------------------------------------------------|---------------------------------------------------|--|--|--|
| Description                                                                                                    | Enable softflowd ar<br>have this enabled a                                                                                                    | Enable softflowd application so that we can stop/start and restart it like a service and have this enabled after the server has had a reboot                                                                |                                                   |  |  |  |
| Req ID                                                                                                    | F39                                                                                                    | Priority                                                                                                    | S                                                 |  |  |  |
| Prepared by                                                                                                    | ED, REAL                                                                                                    | Tested by                                                                                                    | ED, REAL                                          |  |  |  |
| Pre-condition(s                                                                                                    | Installed and config                                                                                                    | ured softflowd probe on server                                                                                                    | at pilot premises.                                |  |  |  |
| Test steps                                                                                                    |                                                                                                    |                                                                                                    |                                                   |  |  |  |
| <pre>Create fil #! /bin, # # chkcor # descr: ### BEG: # Provid # Short- ### END # # SOFTFLOW VERSION= INTERFAG COLLECTO CPORT="9 PID_FILH OPTIONS= \${PID_FILH OPTIONS= \${PID_FILH OPTIONS= \${PID_FILH OPTIONS= \${SOFTFI return : } stop_SOI if [ -f kill `ca \rm \${PI fi } ##################################</pre> | <pre>e /etc/init.d/softflowd an<br/>bash<br/>fig: 2345 80 30<br/>ption: SoftFlow De<br/>N INIT INFO<br/>les: SOFTFLOWD<br/>Description: Start<br/>INIT INFO<br/>OWD This init.d sc<br/>D=/usr/local/sbin/<br/>"9"<br/>E="eth0"<br/>R="10.250.100.16"<br/>P995"<br/>="/var/run/softflo<br/>"-v \${VERSION} -i<br/>LE}"<br/>PTTFLOWD() {<br/>OWD} \${OPTIONS} &gt;<br/>TTFLOWD() {<br/>\${PID_FILE} ]; the<br/>t \${PID_FILE} ` 2&gt;1<br/>D_FILE}</pre> | nd add the following entries to it:<br>amon Service<br>/Stop/Restart SOFTFLOWD TC:<br>ript is used to start SOFT:<br>softflowd<br>wd.pid"<br>\${INTERFACE} -n \${COLLECTON<br>/dev/null &<br>n<br>/dev/null | P Flow Probe<br>FLOWD.<br>R}:\${CPORT} -T full -p |  |  |  |

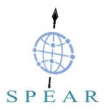

```
start)
       echo -n "Starting SOFTFLOWD"
       start_SOFTFLOWD;
       echo " Done."
       ;;
       stop)
       echo -n "Stopping SOFTFLOWD"
       stop SOFTFLOWD;
       echo " Done."
       ;;
       restart)
       echo -n "Restarting SOFTFLOWD"
       stop SOFTFLOWD;
       sleep 1
       start_SOFTFLOWD;
       echo " Done."
       ;;
        *)
       echo "Usage: /etc/init.d/SOFTFLOWD {start|stop|restart}"
       exit 1
        esac
       exit 0
       Change the file permissions:
2
        # chmod 755 /etc/init.d/softflowd
       Make the script a loadable initialisation script as part of the "service <application name> start"
3
       function by adding this with the chkconfig command:
        # chkconfig --add softflowd
                   Start the service:
Input data
                   # systemctl start softflowd.service
                   Check service status
                   # systemctl status softflowd.service
                       ftflowd.service - LSB: Start/Stop/Restart SOFTFLOWD TCP Flow P
                     Solcitowi.service - LSS start/scop/Restart Solricowb to Fibe Fibe
Loaded: loaded (/etc/rc.d/init.d/softflowd; bad; vendor preset: disabled)
Active: active (running) since Wed 2020-03-11 16:26:58 EET; 4s ago
Docs: man:systemd-sysv-generator(8)
Process: 30695 ExecStop=/etc/rc.d/init.d/softflowd stop (code=exited, status=0/SUCCESS)
Result
                     CGroup: /system.slice/softflowd.service

_____30705 /usr/local/sbin/softflowd -v 9 -i eth0 -n 10.250.100.16:2055 -T full -p /var/run/softflowd.pid
Test Case
                   Achieved
Result
```

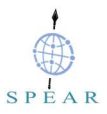

| Test        | Test Case ID         FR_03         Component         SPEAR-FR                                                                                                    |                                                                                                    | SPEAR-FR                                                                                                    |                                                                                                    |
|-------------|----------------------------------------------------------------------------------------------------|----------------------------------------------------------------------------------------------------|----------------------------------------------------------------------------------------------------|----------------------------------------------------------------------------------------------------|
| Desc        | escription SPEAR-FR can collect exported network flows                                                                                                    |                                                                                                    |                                                                                                    |                                                                                                    |
| Req         | ID                                                                                                    | F39                                                                                                    | Priority                                                                                                    | S                                                                                                    |
| Prepa       | ared by                                                                                                    | ED, REAL                                                                                                    | Tested by                                                                                                    | ED, REAL                                                                                                    |
| Pre-c       | condition(s)                                                                                                    | On pilot either router with N<br>flows to SPEAR-FR VM (in                                                                                                    | NetFlow export capability of i<br>the ED test environment IP                                                                                                    | installed softflowd, exporting is 10.250.100.16).                                                                                                    |
| Test        | steps                                                                                                    |                                                                                                    |                                                                                                    |                                                                                                    |
| 1           | Install rrdtool<br># yum insta                                                                                                    | <b>-devel</b><br>all rrdtool-devel                                                                                                    |                                                                                                    |                                                                                                    |
| 2           | <pre>Download the latest code from github # cd /opt # wget http://downloads.sourceforge.net/project/nfdump/stable/nfdump- 1.6.13/nfdump-1.6.13.tar.gz</pre>                                                                                                    |                                                                                                    |                                                                                                    |                                                                                                    |
| 3           | <pre>Compile nfdump while in the "/opt/nfdump-1.6.13" directory:<br/># tar -zxvf nfdump-1.6.13.tar.gz<br/># cd /opt/nfdump-1.6.13<br/># ./configureprefix=/opt/nfdumpenable-nfprofileenable-nftrack<br/>enable-sflow<br/>* Many thanks for using nfdump tools<br/>* You may want to subscribe to the nfdump-discuss and/or<br/>* nfsen-discuss mailing list:<br/>* http://lists.sourceforge.net/lists/listinfo/nfdump-discuss<br/>* http://lists.sourceforge.net/lists/listinfo/nfsen-discuss<br/>* please send bug reports back to me: phaag@users.sourceforge.net<br/>* or to one of the lists.<br/># autoreconf<br/># make</pre> |                                                                                                    |                                                                                                    |                                                                                                    |
| Input       | data                                                                                                    | 1. # ps axo command  <br>2. # lsof -Pni   grep<br>3. # tcpdump -n -v dst                                                                                                    | grep '[n]fcapd'<br>nfcapd<br>port 9995                                                                                                    |                                                                                                    |
| 1<br>Result |                                                                                                    | <pre>1. # /opt/nfdump/bin/r<br/>200000 -S 1 -P /<br/>softflowd -l /data/<br/>2. # nfcapd 14790 n<br/>3. listening on eth0,<br/>14:14:01.426775 IP<br/>length 312<br/>14:15:01.185508 IP<br/>length 408<br/>14:16:01.944233 IP<br/>length 168</pre> | hfcapd -w -D -p 9030 -<br>/data/nfsen/var/run/p90.<br>/nfsen/profiles-data/liv<br>etflow 4u IPv4 1626.<br>link-type EN10MB (Ether<br>10.250.73.28.35829 > 10<br>10.250.73.28.35829 > 10 | u netflow -g apache -B<br>30.pid -z -I rnd-web-<br>re/rnd-web-softflowd<br>345 0t0 UDP *:9030<br>net), capture size 65535<br>).250.100.16.iop: UDP,<br>).250.100.16.iop: UDP, |
| Test        | Case Result                                                                                                    | Achieved                                                                                                    |                                                                                                    |                                                                                                    |

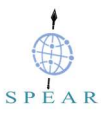

| Tes                                                                                                    | t Case ID                            | FR_04                                            | Component                                                          | SPEAR-FR                     |  |  |  |
|----------------------------------------------------------------------------------------------------|--------------------------------------|--------------------------------------------------|--------------------------------------------------------------------|------------------------------|--|--|--|
| Description Install and configure nfsen. This is an optional test visualising collected netflows                                                                                                    |                                      |                                                  |                                                                    |                              |  |  |  |
| Req ID F39 Priority S                                                                                                    |                                      |                                                  |                                                                    | S                            |  |  |  |
| Pre                                                                                                    | pared by                             | ED, REAL                                         | Tested by                                                          | ED, REAL                     |  |  |  |
| Pre-condition(s) On pilot either router with NetFlow export capability of installed softflowd, exp<br>flows to SPEAR-FR VM (in the ED test environment IP is 10.250.100.16).<br>On SPEAR-FR server installed nfdump toolset |                                      |                                                  |                                                                    |                              |  |  |  |
| Tes                                                                                                    | st steps                             |                                                  |                                                                    |                              |  |  |  |
|                                                                                                    | Install the follo                    | owing packages for CentO                         | S 7                                                                |                              |  |  |  |
|                                                                                                    | # yum insta<br>MailTools pe          | ll -y httpd php wget o<br>erl-Socket6 flex byaco | gcc make rrdtool-devel rrdt<br>c perl-Sys-Syslog perl-Data         | cool-perl perl-<br>a-Dumper  |  |  |  |
| 1                                                                                                    | # yum insta<br>Socket6 per           | ll -y autoconf automa<br>l-Sys-Syslog.x86_64 pc  | <pre>ke apache php perl-MailTool plicycoreutils-python tcpdu</pre> | ls rrdtool-perl perl-<br>ump |  |  |  |
|                                                                                                    | # echo "date<br>y                    | e.timezone = Europe/Be                           | elgrade " > /etc/php.d/time                                        | ezone.ini yum update -       |  |  |  |
| 0                                                                                                    | Set user for w                       | eb interface and dump file                       | es                                                                 |                              |  |  |  |
| 2                                                                                                    | <pre># useradd ne # usermod -a</pre> | etilow<br>a -G apache netflow                    |                                                                    |                              |  |  |  |
|                                                                                                    | Create require                       | ed folders                                       |                                                                    |                              |  |  |  |
| 3                                                                                                    | # mkdir -p                           | /data/nfsen                                      |                                                                    |                              |  |  |  |
|                                                                                                    | # mkdir -p                           | /var/www/html/nisen                              |                                                                    |                              |  |  |  |
|                                                                                                    | # cd /opt                            | latest code from github                          |                                                                    |                              |  |  |  |
| 4                                                                                                    | # wget <u>http</u>                   | s://sourceforge.net/pr                           | cojects/nfsen/files/stable/                                        | /nfsen-1.3.8/nfsen-          |  |  |  |
|                                                                                                    | <u>1.3.8.tar.g</u>                   | <u>z</u><br>nfsen-1.3.8.tar.gz                   |                                                                    |                              |  |  |  |
|                                                                                                    | # cd nfsen-                          | 1.3.8                                            |                                                                    |                              |  |  |  |
|                                                                                                    | Edit configura                       | tion file to make sure all va                    | ariables are set correctly:                                        |                              |  |  |  |
|                                                                                                    | # cd etc<br># cp nfsen-              | dist.conf nfsen.conf                             |                                                                    |                              |  |  |  |
|                                                                                                    | # vi nfsen.                          | conf                                             |                                                                    |                              |  |  |  |
| F                                                                                                    |                                      |                                                  |                                                                    |                              |  |  |  |
| 5                                                                                                    | \$HTMLDIR =                          | /data/nisen";<br>"/var/www/html/nfsen";          |                                                                    |                              |  |  |  |
|                                                                                                    | \$PREFIX = ',                        | <pre>PREFIX = '/opt/nfdump/bin';</pre>           |                                                                    |                              |  |  |  |
|                                                                                                    | \$WWWUSER = "apache";                |                                                  |                                                                    |                              |  |  |  |
|                                                                                                    | \$WWWGROUP =                         | "apache";                                        |                                                                    |                              |  |  |  |
| 0                                                                                                    | Add our host                         | to the file to allow for colle                   | ction, my %sources looks like th                                   | is:                          |  |  |  |
| 6                                                                                                    | sources =                            | e pelow we have two valid                        | sources with different ports and                                   | a different colors.          |  |  |  |

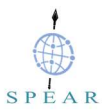

```
'rnd-server-softflowd' => { 'port' => '9030', 'col' => '#0000ff', 'type'
    => 'netflow' },
   );
   Run the perl installation script to install nfsen
    # cd ..
   # ./install.pl etc/nfsen.conf
7
   Press enter to accept the default path.
   # Perl to use: [/usr/bin/perl]
   Ignore any Errors since we did not configure any flows at this point.
    Optionally we can make it start at boot:
    # vi /etc/init.d/nfsen
   And add this to the file:
    #!/bin/bash
    #! #chkconfig: - 50 50
    #description: nfsen
   DAEMON=/data/nfsen/bin/nfsen
   case "$1" in
    start)
    $DAEMON start
    ;;
    stop)
    $DAEMON stop
   ;; status)
8
   $DAEMON status
   ;;
   restart)
   $DAEMON stop
    sleep 1
   $DAEMON start
   ;;
    *)
   echo "Usage: $0 {start|stop|status|restart}"
    exit 1
    ;;
   esac
   exit 0
   then make script executable
    # chmod +x /etc/init.d/nfsen
```

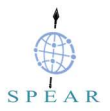

| Start t   | Start the nfsen deamon:                                                                                                    |        |  |  |  |  |
|-----------|----------------------------------------------------------------------------------------------------|--------|--|--|--|--|
| # /et     | /etc/init.d/./nfsen start                                                                                                    |        |  |  |  |  |
|           |                                                                                                    |        |  |  |  |  |
| [roo      | t@spear-fr-server nfsen-1.3.8]# /etc/init.d/./nfsen start                                                                                                    |        |  |  |  |  |
| Star      | ting nfsend.                                                                                                    |        |  |  |  |  |
|           |                                                                                                    |        |  |  |  |  |
| Input     | Once we have configured our NetFlow source (see previous use cases), we should start seeing data in ~5-10 minutes                                                                                                    |        |  |  |  |  |
| data      | Navigate to http://spear-fr-server.eurodyn.com/nfsen/nfsen.php                                                                                                    |        |  |  |  |  |
|           |                                                                                                    |        |  |  |  |  |
|           |                                                                                                    |        |  |  |  |  |
|           | Home Graphs Details Alerts Stats Plugins live <u>Bookmark URL</u> Profile: live <b>v</b>                                                                                                    |        |  |  |  |  |
|           | Overview Profile: live, Group: (nogroup)                                                                                                    |        |  |  |  |  |
|           | Files/1: ted for 11 05:000 X00 - The for 11 05:000 X00 - The for 10 05:000 X00 - The for 11 05:000 X00 - The for 11 05:000 X00                         |        |  |  |  |  |
|           |                                                                                                    |        |  |  |  |  |
|           |                                                                                                    |        |  |  |  |  |
|           | All 201         Mail 201         Mail 201                                                                                                    |        |  |  |  |  |
|           |                                                                                                    |        |  |  |  |  |
| Result    |                                                                                                    |        |  |  |  |  |
|           | 12<br>12<br>13<br>14<br>15<br>15<br>15<br>15<br>15<br>15<br>15<br>15<br>15<br>15                                                                                                    |        |  |  |  |  |
|           | End son stifflind         End son stifflind         End son stifflind           Fileways: The Feb 11 00145/00 2020 - The Fer 12 00145/00 2020 - The Fer 12 00145/00 2020 - The Fer 14 00145/00 2020 - The Fer 14 00145/00 2020 - The Fer 14 00145/00 2020 - The Fer 14 00145/00 2020 -                                                                    |        |  |  |  |  |
|           |                                                                                                    |        |  |  |  |  |
|           |                                                                                                    |        |  |  |  |  |
|           |                                                                                                    |        |  |  |  |  |
|           | Flows/s: wel Rer 12 69:55:00 2019 - The Rer 12 69:55:00 2020 Rev 12 69:55:00 2020 Rev 12 69:50 2020 Rev 12 69:50:00 2020 Rev 12 69:50:0 |        |  |  |  |  |
|           |                                                                                                    |        |  |  |  |  |
|           |                                                                                                    |        |  |  |  |  |
|           | 11         12         13         14         16         16         16         16         16         16         16         16         16         16         16         16         16         16         16         16         16         16         16         16         16         16         16         16         16         16         16         16         16         16         16         16         16         16         16         16         16         16         16         16         16         16         16         16         16         16         16         16         16         16         16         16         16         16         16         16         16         16         16         16         16         16         16         16         16         16         16         16         16         16         16         16         16         16         16         16         16         16         16         16         16         16         16         16         16         16         16         16         16         16         16         16         16         16         16         16         16         16<                                                                                                    |        |  |  |  |  |
| Tost Coss |                                                                                                    | $\neg$ |  |  |  |  |
| Result    | Achieved                                                                                                    |        |  |  |  |  |
|           |                                                                                                    |        |  |  |  |  |

| Test                                                                                      | Case ID                                                                                                    | FR_05                                                                                                    | Component                                                                                                    | SPEAR-FR            |  |
|-------------------------------------------------------------------------------------------|----------------------------------------------------------------------------------------------------|----------------------------------------------------------------------------------------------------|----------------------------------------------------------------------------------------------------|---------------------|--|
| Description SPEAR-FR can collect log files from the identified smart grid assets (clients |                                                                                                    |                                                                                                    | art grid assets (clients).                                                                                                    |                     |  |
| Req IDF39PriorityS                                                                        |                                                                                                    | S                                                                                                    |                                                                                                    |                     |  |
| Prepa                                                                                     | ared by                                                                                                    | ED, REAL                                                                                                    | Tested by                                                                                                    | ED, REAL            |  |
| Pre-c                                                                                     | ondition(s)                                                                                                    | SPEAR-FR and SPEAR-PP                                                                                                    | F (client) Centos 7 servers                                                                                                    | 3                   |  |
| Test                                                                                      | steps                                                                                                    |                                                                                                    |                                                                                                    |                     |  |
| 1                                                                                         | Enable and install the Extra Packages for Enterprise Linux (EPEL) repository, since it contain<br>many useful packages, which are not included in RHEL. A few dependencies of syslog-ng a<br>available in this repo.<br># wget https://dl.fedoraproject.org/pub/epel/epel-release-latest-7.noarch.rpm<br># rpm -Uvh epel-release-latest-7.noarch.rpm |                                                                                                    |                                                                                                    |                     |  |
| 2                                                                                         | <pre>Install syslog-ng both on SPEAR-FR and the identified smart grid assets/servers # cd /etc/yum.repos.d/ # wget https://copr.fedorainfracloud.org/coprs/czanik/syslog-ng324/repo/epel- 7/czanik-syslog-ng324-epel-7.repo # yum install syslog-ng # systemctl enable syslog-ng</pre>                                                               |                                                                                                    |                                                                                                    |                     |  |
| 3                                                                                         | <pre>Configure S     SSI     Mal     # c     # c     # c     Ada     sou }; log }; des }; Upc @in</pre>                                                                                                    | <pre>Syslog-ng on SPEAR-FR:<br/>H to SPEAR-FR server<br/>ke a copy of the syslog-ng.co<br/>ed /etc/syslog-ng<br/>mp /etc/syslog-ng/syslog-<br/>apt the spear syslog-ng "speat<br/>arce spear_ppf_source {<br/>network(<br/>ip(0.0.0.0)<br/>port(6514)<br/>);<br/>f {<br/>source(spear_ppf_source);<br/>destination(d_spear_<br/>file("/var/log/spear<br/>clude "/etc/syslog-ng/component<br/>clude "/etc/syslog-ng/component<br/>clude "/etc/syslog-ng/component<br/>component<br/>component</pre> | <pre>nf to /etc/syslog-ng/conf.d<br/>-ng.conf /etc/syslog-n<br/>r.conf" configuration:<br/>rce);<br/>ppf_camunda);<br/>nunda {<br/>//spear_ppf");<br/>.conf to include spear.conf<br/>onf.d/*.conf"</pre> | g/conf.d/spear.conf |  |

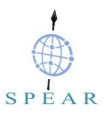

|                 | Configu   | ure Syslog-ng on client (SPEAR-PPF):                                                                                                    |
|-----------------|-----------|----------------------------------------------------------------------------------------------------|
|                 | •         | SSH to client (SPEAR-PPF server)                                                                                                    |
| •               |           | Make a copy of the syslog-ng.conf to /etc/syslog-ng/conf.d                                                                                                    |
|                 |           | # cd /etc/syslog-ng                                                                                                    |
|                 |           | <pre># cp /etc/syslog-ng/syslog-ng.conf /etc/syslog-ng/conf.d/spear.conf</pre>                                                                                 |
|                 | •         | Adapt the spear syslog-ng configuration:                                                                                                    |
|                 |           | <pre>destination spear_fr_destination {     network("spear-fr-server.eurodyn.com"         port(6514)        </pre>                                             |
|                 |           | };                                                                                                    |
|                 |           | <pre>log {     source(s_spear_ppf_access_logs);     destination(spear_fr_destination); }</pre>                                                                 |
|                 |           | , ·                                                                                                    |
|                 |           | <pre>source s_spear_ppf_access_logs {     file("/war/log/bttpd/spear-ppf-access_log"_follow_freg(1));</pre>                                                    |
|                 |           | };                                                                                                    |
|                 | •         | Update /etc/syslog-ng/syslog-ng.conf to include spear.conf                                                                                                    |
|                 |           | <pre>@include "/etc/syslog-ng/conf.d/*.conf"</pre>                                                                                                    |
|                 |           | Start syslog-ng on both the SPEAR-FR server and the client (SPEAR-PPF).                                                                                        |
| Input           | data      | <pre># systemctl start syslog-ng</pre>                                                                                                    |
|                 |           | Access either the PIA or the "Forensic Readiness Process" applications                                                                                         |
|                 |           | Navigate on the SPEAR_FR server to                                                                                                    |
| Result          |           | # cd /var/log/spear                                                                                                    |
| rtoour          |           | We should see a new file, namely spear_ppf. If we open it we should see all log messages from the "/var/log/httpd/spear-ppf-access.log" location of the client |
| Test (<br>Resul | Case<br>t | Achieved                                                                                                    |

| Test               | Case ID                                                                                                    | FR_06                                                                                                    | Component                                                                                                    | SPEAR-FR                                                                              |  |  |
|--------------------|----------------------------------------------------------------------------------------------------|----------------------------------------------------------------------------------------------------|----------------------------------------------------------------------------------------------------|---------------------------------------------------------------------------------------|--|--|
| Desc               | ription                                                                                                    | SPEAR-FR can collect security events published on the message bus                                                                                                    |                                                                                                    |                                                                                       |  |  |
| Req IDF39PriorityS |                                                                                                    |                                                                                                    |                                                                                                    | S                                                                                     |  |  |
| Prepa              | ared by                                                                                                    | ED, REAL                                                                                                    | Tested by                                                                                                    | ED, REAL                                                                              |  |  |
| Pre-c              | ondition(s)                                                                                                    | SPEAR-FR Centos 7 server                                                                                                    | r                                                                                                    |                                                                                       |  |  |
| Test               | steps                                                                                                    |                                                                                                    |                                                                                                    |                                                                                       |  |  |
|                    | Import the r                                                                                                    | equired libraries:                                                                                                    |                                                                                                    |                                                                                       |  |  |
| 1                  | from kafka                                                                                                    | a import KafkaConsumer                                                                                                    |                                                                                                    |                                                                                       |  |  |
| 1                  | import os,                                                                                                    | sys                                                                                                    |                                                                                                    |                                                                                       |  |  |
|                    | import cor                                                                                                    | nfigparser                                                                                                    |                                                                                                    |                                                                                       |  |  |
| 2                  | Create the<br>creation of f<br>The<br>The<br>The<br>The<br>The<br>Configurer<br>cafile = o<br>consumer_d<br>consumer_f<br>producer =<br>boo<br>sec<br>ssl<br>ssl<br>ssl<br>ssl<br>ssl<br>ssl<br>ssl<br>ss | Kafka Consumer: Kafka-pyd<br>the Consumer, the following in<br>e CA certificate<br>e consumer key<br>e consumer certificate<br>spassword of the certificate<br>cser library in Python can be<br>config['DEFAULT']['kafka<br>certfile = config['DEFAULT']<br>cass = config['DEFAULT']<br>= KafkaConsumer (group_ide<br>tstrap_servers='[{0}:{1}<br>urity_protocol='SSL',<br>_ciphers='ALL',<br>_check_hostname=False,<br>_cafile=cafile,<br>_certfile=consumer_certf<br>_keyfile=consumer_keyfil<br>_password=consumer_pass)<br>JSe configparser, a file ca<br>LT]<br>ca_file=/ <path_of_certif<br>cert_file=/<path_of_certif<br>pass= <password><br/>ace the marked parts with the</password></path_of_certif<br></path_of_certif<br> | thon library (pip install Ka<br>tems are required:<br>used to set the mentioned<br>_ca_file']<br>LT']['kafka_cert_file']<br>['kafka_pass']<br>='spear_consumer',<br>-]'.format('kafka', 90<br>Eile,<br>-e,<br>alled "config.ini" is needed:<br>Ficates>/CARoot.pem<br>ificates>/BDAC_consume<br>ificates>/BDAC_consume<br>ificates>/BDAC_consume | <pre>#fka-python) is used. For the litems. ] 92), er-certificate.pem er-key.pem</pre> |  |  |
| 3                  | Subscribe the consumer.s                                                                                                    | he consumer to desired topic<br>subscribe([' <mark>schneider_op</mark>                                                                                                    | <b>s</b> :<br>erational_topic'])                                                                                                    |                                                                                       |  |  |

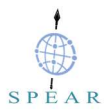

|                    | Note: The list of the available topics is                     |                                                                                                    |                                             |                                                                           |  |  |
|--------------------|---------------------------------------------------------------|----------------------------------------------------------------------------------------------------|---------------------------------------------|---------------------------------------------------------------------------|--|--|
|                    |                                                               |                                                                                                    | Topic name                                  | Description                                                               |  |  |
|                    |                                                               |                                                                                                    | spear_topic                                 | Network packets captured                                                  |  |  |
|                    |                                                               |                                                                                                    | flows_topic                                 | Netflow data                                                              |  |  |
|                    |                                                               |                                                                                                    | vets_operational_topic                      | Operational data from hydro power use case                                |  |  |
|                    |                                                               |                                                                                                    | schneider_operational_topic                 | Operational data from substation use case                                 |  |  |
|                    |                                                               |                                                                                                    | spear_PPC_Operational_topic                 | Operational data from combined IAN and HAN use case                       |  |  |
|                    | Strea<br>Bus                                                  | ming                                                                                                    | certh_operational_battery_topic             | Operational data about battery from smart house use case                  |  |  |
|                    |                                                               |                                                                                                    | certh_operational_electricity1stfloor_topic | Operational data about 1st floor electricity from smart house use case    |  |  |
|                    |                                                               |                                                                                                    | certh_operational_electricityGRfloor_topic  | Operational data about ground floor electricity from smart house use case |  |  |
|                    |                                                               |                                                                                                    | certh_operational_electricityhome_topic     | Operational data about electricity from smart house use case              |  |  |
|                    |                                                               |                                                                                                    | certh_operational_pv_topic                  | Operational data about PV from smart house use case                       |  |  |
|                    |                                                               |                                                                                                    |                                             |                                                                           |  |  |
|                    | Read t                                                        | Read the messages and do the necessary process. For instance, here there is an example of reading 50 messages and writing them to a text file |                                             |                                                                           |  |  |
|                    | i = 0                                                         |                                                                                                    |                                             |                                                                           |  |  |
|                    | for message in consumer:                                      |                                                                                                    |                                             |                                                                           |  |  |
| 1                  | <pre>text_file = open('schneider_operational_kafka.txt'</pre> |                                                                                                    |                                             |                                                                           |  |  |
| 4                  |                                                               |                                                                                                    | text file.write(str(messa                   | ge) + '\n')                                                               |  |  |
|                    | i += 1                                                        |                                                                                                    |                                             |                                                                           |  |  |
|                    |                                                               |                                                                                                    | if i == 50:                                 |                                                                           |  |  |
|                    | # We stop when we read 50 messages<br>Break                   |                                                                                                    |                                             |                                                                           |  |  |
| Close the consumer |                                                               |                                                                                                    |                                             |                                                                           |  |  |
| 5                  | consumer.close()                                              |                                                                                                    |                                             |                                                                           |  |  |
| Input              | t data Access the text file schneider_operational_kafka.txt   |                                                                                                    | a.txt                                       |                                                                           |  |  |
| Resu               | lt                                                            | We sl                                                                                                    | nould see inside all messages stored        |                                                                           |  |  |
| Test<br>Resu       | Test Case<br>Result Achieved                                  |                                                                                                    |                                             |                                                                           |  |  |

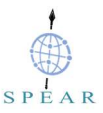

| Test             | Case ID                       | FR_07                                                                                                    | Component               | SPEAR-FR                     |  |  |
|------------------|-------------------------------|----------------------------------------------------------------------------------------------------|-------------------------|------------------------------|--|--|
| Description      |                               | For data in transit TLS should encrypt syslog messages, exchanged between the syslog server and the clients.                                                     |                         |                              |  |  |
| Req              | ID                            | F40                                                                                                    | Priority                | S                            |  |  |
| Prepa            | ared by                       | ED, REAL                                                                                                    | Tested by               | ED, REAL                     |  |  |
| •                |                               | SPEAR-ER and SPEA                                                                                                    | R-PPE (client) Centos 7 | servers and TLS certificates |  |  |
| Pre-condition(s) |                               | (spear-fr-server_cacert.pem, spear-fr-server_serverkey.pem, spear-fr-<br>server_cacert.pem, spear-ppf-server_clientcert.pem, spear-ppf-<br>server_clientkey.pem) |                         |                              |  |  |
| Test             | steps                         |                                                                                                    |                         |                              |  |  |
|                  | Configure Syslo               | a-na on SPEAR-FR:                                                                                                    |                         |                              |  |  |
|                  | SSH to                        | spear-fr server                                                                                                    |                         |                              |  |  |
|                  | Create of                     | directories cert.d and ca.                                                                                                    | d under /etc/svsloa-na  |                              |  |  |
|                  | # cd /e                       | etc/syslog-ng                                                                                                    |                         |                              |  |  |
|                  | # mkdiı                       | cert.d ca.d                                                                                                    |                         |                              |  |  |
|                  | Copy sp                       | ear-fr-server servercert                                                                                                    | pem and spear-fr-serve  | r serverkey.pem to cert.d.   |  |  |
|                  | # cp /1                       | <br>coot/SPEAR FR CA/spea                                                                                                    | ar-fr-server serverc    | ert.pem cert.d/              |  |  |
|                  | # cp /1                       | coot/SPEAR_FR_CA/spea                                                                                                    | ar-fr-server_serverk    | ey.pem cert.d/               |  |  |
|                  | <ul> <li>Copy sp</li> </ul>   | ear-fr-server cacert.pen                                                                                                    | n to ca.d               |                              |  |  |
|                  | # cp /1                       | coot/SPEAR_FR_CA/spea                                                                                                    | ar-fr-server_cacert.    | pem ca.d/                    |  |  |
|                  | <ul> <li>issue the</li> </ul> | e following command on the certificate:                                                                                                    |                         |                              |  |  |
|                  | # cd ca                       | d/                                                                                                    |                         |                              |  |  |
|                  | # opens                       | sl x509 -noout -hash -in spear-fr-server_cacert.pem                                                                                                    |                         |                              |  |  |
|                  | The resion on the E           | ult is a hash (for example f3734642), a series of alphanumeric characters based<br>Distinguished Name of the certificate.                                        |                         |                              |  |  |
| 1                | • Create comman               | a symbolic link to the certificate that uses the hash returned by the previous and and the .0 suffix.                                                            |                         |                              |  |  |
|                  | # ln −s                       | s spear-fr-server_cacert.pem f3734642.0                                                                                                    |                         |                              |  |  |
|                  | Make a                        | copy of the syslog-ng.conf to /etc/syslog-ng/conf.d                                                                                                    |                         |                              |  |  |
|                  | # cp /e                       | <pre>etc/syslog-ng/syslog-ng.conf /etc/syslog-ng/conf.d/spear.conf</pre>                                                                                         |                         |                              |  |  |
|                  | <ul> <li>Adapt th</li> </ul>  | ie spear syslog-ng confi                                                                                                    | guration:               |                              |  |  |
|                  | source                        | <pre>spear_ppf_tls_source</pre>                                                                                                    | e {                     |                              |  |  |
|                  | net                           | zwork(                                                                                                    |                         |                              |  |  |
|                  |                               | ip(0.0.0)                                                                                                    |                         |                              |  |  |
|                  |                               | port(6514)                                                                                                    |                         |                              |  |  |
|                  |                               | <pre>transport("tls")</pre>                                                                                                    |                         |                              |  |  |
|                  |                               | tls(                                                                                                    | ,                       |                              |  |  |
|                  | SATUAT                        | <pre>key_file("/etc,<br/>serverkey_pem")</pre>                                                                                                    | /syslog-ng/cert.d/sp    | ear-fr-                      |  |  |
|                  | Server-                       | cert file("/etc                                                                                                    | c/svslog-ng/cert.d/s    | pear-fr-                     |  |  |
|                  | server_                       | _servercert.pem")                                                                                                    |                         |                              |  |  |
|                  |                               | ca_dir("/etc/s                                                                                                    | yslog-ng/ca.d")         |                              |  |  |

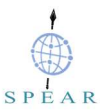

```
);
       };
       log {
              source(spear ppf tls source);
              destination(d spear ppf camunda);
       };
       destination d_spear_ppf_camunda {
              file("/var/log/spear/spear ppf");
       };
       Update /etc/syslog-ng/syslog-ng.conf to include spear.conf
       @include "/etc/syslog-ng/conf.d/*.conf"
Configure Syslog-ng on client (for example SPEAR-PPF):
       SSH to client (SPEAR-PPF server)

    Create directories cert.d and ca.d under /etc/syslog-ng

       # cd /etc/syslog-ng
       # mkdir cert.d ca.d

    Copy spear-ppf-server_clientcert.pem and spear-ppf-server_clientkey.pem from the

       SPEAR-FR server to cert.d on the client server.
       # scp spear-ppf-server clientkey.pem root@spear-ppf-server:/etc/syslog-
       ng/cert.d/
       # scp spear-ppf-server clientcert.pem root@spear-ppf-
       server:/etc/syslog-ng/cert.d/
   • Copy spear-fr-server cacert.pem from the SPEAR-FR server to ca.d on the client server
       # scp spear-fr-server_cacert.pem root@spear-ppf-server:/etc/syslog-
       ng/ca.d/
     issue the following command on the certificate (on the client VM):
       # cd ca.d/
       # openssl x509 -noout -hash -in spear-fr-server cacert.pem
   • The result is a hash (for example f3734642), a series of alphanumeric characters based
       on the Distinguished Name of the certificate.
   • Create a symbolic link to the certificate that uses the hash returned by the previous
       command and the .0 suffix.
       # ln -s spear-fr-server cacert.pem f3734642.0
       Make a copy of the syslog-ng.conf to /etc/syslog-ng/conf.d
       # cp /etc/syslog-ng/syslog-ng.conf /etc/syslog-ng/conf.d/spear.conf

    Adapt the spear syslog-ng configuration:

       destination spear fr tls destination {
           network("spear-fr-server.eurodyn.com"
               port(6514)
                transport("tls")
                tls(
                    ca dir("etc/syslog-ng/ca.d")
```

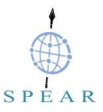

```
key_file("/etc/syslog-ng/cert.d/spear-ppf-
             server_clientkey.pem")
                         cert file("/etc/syslog-ng/cert.d/spear-ppf-
             server clientcert.pem")
                                             )
                 );
             };
            log {
                 source(s_spear_ppf_access_logs);
                 destination(spear_fr_tls_destination);
             };
             source s spear ppf access logs {
                 file("/var/log/httpd/spear-ppf-access.log" follow-freq(1));
             };
            Update /etc/syslog-ng/syslog-ng.conf to include spear.conf
         •
            @include "/etc/syslog-ng/conf.d/*.conf"
            Re/start syslog-ng on both the SPEAR-FR server and the client (SPEAR-PPF).
Input data
            # systemctl restart syslog-ng
            Access either the PIA or the "Forensic Readiness Process" applications
            Navigate on the SPEAR FR server to
            # cd /var/log/spear
Result
            On the server side, tail the file, where logs are arriving ("/var/log/spear/spear ppf"). We
            should see logs from the client (spear-ppf)
Test Case Result
                     Achieved
```

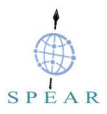

| Test Case ID     |                                                        | FR_08                                                                                                    | Component                                           | SPEAR-FR                                   |  |  |  |
|------------------|--------------------------------------------------------|----------------------------------------------------------------------------------------------------|-----------------------------------------------------|--------------------------------------------|--|--|--|
| Description      |                                                        | Provide support for reliability and ability to deal with network outages.                                                                                        |                                                     |                                            |  |  |  |
| Req              | ID                                                     | F40                                                                                                    | Priority                                            | S                                          |  |  |  |
| Prepa            | ared by                                                | ED, REAL                                                                                                    | Tested by                                           | ED, REAL                                   |  |  |  |
|                  |                                                        | SPEAR-FR and SPEA                                                                                                    | R-PPF (client) Centos 7                             | servers and TLS certificates               |  |  |  |
| Pre-condition(s) |                                                        | (spear-fr-server_cacert.pem, spear-fr-server_serverkey.pem, spear-fr-<br>server_cacert.pem, spear-ppf-server_clientcert.pem, spear-ppf-<br>server_clientkey.pem) |                                                     |                                            |  |  |  |
| Test             | steps                                                  |                                                                                                    |                                                     |                                            |  |  |  |
|                  | Update Syslog-r                                        | ig on client (for example                                                                                                    | SPEAR-PPF):                                         |                                            |  |  |  |
|                  | <ul> <li>SSH to s</li> <li>Adapt th</li> </ul>         | spear-fr server<br>e spear syslog-ng config                                                                                                    | nuration:                                           |                                            |  |  |  |
|                  | destina                                                | tion spear_fr_tls_de                                                                                                    | estination {                                        |                                            |  |  |  |
|                  | net                                                    | work("spear-fr-serve<br>port(6514)                                                                                                    | er.eurodyn.com"                                     |                                            |  |  |  |
|                  |                                                        | disk-buffer(                                                                                                    | (10000)                                             |                                            |  |  |  |
|                  |                                                        | mem-bur<br>disk-bu                                                                                                    | -size(10000)<br>if-size(2000000)                    |                                            |  |  |  |
|                  |                                                        | reliable (yes)                                                                                                    |                                                     |                                            |  |  |  |
| 1                |                                                        | dir("/t                                                                                                    | dir("/tmp/disk-buffer")                             |                                            |  |  |  |
|                  |                                                        | <pre>transport("tls") tla(</pre>                                                                                                    |                                                     |                                            |  |  |  |
|                  |                                                        | ca_dir("etc/syslog-ng/ca.d")                                                                                                    |                                                     |                                            |  |  |  |
|                  | server                                                 | <pre>key_file("/etc/syslog-ng/cert.d/spear-ppf-<br/>clientkey.pem")</pre>                                                                                        |                                                     |                                            |  |  |  |
|                  | <pre>cert_file("/etc/syslog-ng/cert.d/spear-ppf-</pre> |                                                                                                    |                                                     |                                            |  |  |  |
|                  | server_                                                | _clientcert.pem")                                                                                                    | )                                                   |                                            |  |  |  |
|                  | };                                                     |                                                                                                    |                                                     |                                            |  |  |  |
|                  |                                                        |                                                                                                    |                                                     |                                            |  |  |  |
|                  |                                                        | Re/start syslog-ng on t                                                                                                    | both the SPEAR-FR serv                              | er and the client (SPEAR-                  |  |  |  |
| 1                | 1.1.                                                   | # systemctl restart syslog-ng                                                                                                    |                                                     |                                            |  |  |  |
| Input            | data                                                   | Disable network interfa                                                                                                    | ice of SPEAR-FR to emu<br>PIA application           | late a network outage. In the              |  |  |  |
|                  |                                                        | After 2-3 minutes enab                                                                                                    | le network interface of S                           | PEAR-FR                                    |  |  |  |
|                  |                                                        | Navigate on the SPEA                                                                                                    | R_FR server to                                      |                                            |  |  |  |
| Root             | .1+                                                    | # cd /var/log/spear                                                                                                    |                                                     |                                            |  |  |  |
| Resu             |                                                        | On the server side, tail<br>("/var/log/spear/spear_                                                                                                    | the file, where logs are a ppf"). We should see log | arriving<br>is from the client (spear-ppf) |  |  |  |
| Test             | Case Result                                            | Achieved                                                                                                    |                                                     | Achieved                                   |  |  |  |

| Test                                                                                  | Case ID                                                                                                    | FR_09                                                                                                    | Component                                                                                                    | SPEAR-FR                                                                              |  |  |
|---------------------------------------------------------------------------------------|----------------------------------------------------------------------------------------------------|----------------------------------------------------------------------------------------------------|----------------------------------------------------------------------------------------------------|---------------------------------------------------------------------------------------|--|--|
| Description SPEAR-FR must securely store collected forensic data in an encrypted disk |                                                                                                    |                                                                                                    | an encrypted disk.                                                                                                    |                                                                                       |  |  |
| Req I                                                                                 | a ID F41 Priority S                                                                                                    |                                                                                                    |                                                                                                    |                                                                                       |  |  |
| Prepa                                                                                 | ared by                                                                                                    | ED, REAL                                                                                                    | Tested by                                                                                                    | ED, REAL                                                                              |  |  |
| Pre-c                                                                                 | ondition(s)                                                                                                    | SPEAR-FR Centos 7 server                                                                                                    |                                                                                                    |                                                                                       |  |  |
| Test                                                                                  | steps                                                                                                    |                                                                                                    |                                                                                                    |                                                                                       |  |  |
| 1                                                                                     | Create a file which will act as our storage device, using the ubiquitous dd command and the<br>/dev/random pseudo-device. This way we will write random data, which should mimic the<br>encrypted data that will actually be written to it:<br># dd if=/dev/urandom of=/root/spear-fr bs=1M count=512<br># chown -R root:root /root/spear-fr<br># chowd -R 700 (root/spear-fr |                                                                                                    |                                                                                                    |                                                                                       |  |  |
| 2                                                                                     | Create a LU<br>NOTE: We<br># cryptset<br>If we check<br># file /rc<br>/root/spea<br>9f2ba4e7-5                                                                                                    | Create a LUKS partition within the file (LUKS Container).<br>NOTE: We need to provide a password that will be needed to decrypt the data.<br># cryptsetup -y luksFormat /root/spear-fr<br>If we check out the file now, we can see that it is now known as a LUKS encrypted file:<br># file /root/spear-fr<br>/root/spear-fr<br>/root/spear-fr: LUKS encrypted file, ver 1 [aes, xts-plain64, sha256] UUID:<br>9f2ba4e7-5875-470f-84ac-4c82078799f0 |                                                                                                    |                                                                                       |  |  |
| 3                                                                                     | Open the co<br>NOTE: We<br># cryptset<br>The above of<br>file at /dev/r<br>that the rest                                                                                                    | ontainer.<br>must provide the password we<br>cup luksOpen /root/spear-:<br>command will open the LUKS of<br>napper/spear-fr-volume. This b<br>of the system can now handle                                                                                                    | e set before for the file, which<br>fr spear-fr-volume<br>device, and maps it to "spea<br>pasically opens the file as a<br>the file as if it were a real d | n is needed to decrypt it.<br>r-fr-volume", by creating a<br>local loopback device so |  |  |
| 4                                                                                     | Create and<br># mkfs.ext<br>The above<br>contained in                                                                                                    | mount the file system:<br>4 -j /dev/mapper/spear-f:<br>command will create a filesystem                                                                                                    | r-volume                                                                                                    | S container that is                                                                   |  |  |
| 5                                                                                     | Logically to<br>• Cre<br># m<br>• Mot<br># m                                                                                                    | mount the device:<br>ate mount location:<br>kdir /mnt/spear-fr-files<br>unt filesystem<br>ount /dev/mapper/spear-fr                                                                                                    | -volume /mnt/spear-fr-1                                                                                                    | Files/                                                                                |  |  |

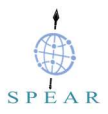

|              | Give read, write permissions only to root: |                                                                                                    |  |  |  |  |  |  |  |  |
|--------------|--------------------------------------------|----------------------------------------------------------------------------------------------------|--|--|--|--|--|--|--|--|
|              | # c<br># c                                 | <pre># cnown -k root:root /mnt/spear-ir-files/ # chmod -R 700 /mnt/spear-fr-files/</pre>                                   |  |  |  |  |  |  |  |  |
|              |                                            |                                                                                                    |  |  |  |  |  |  |  |  |
|              | Test whethe                                | er can see the mounted filesystem as part of our available filesystems:                                                    |  |  |  |  |  |  |  |  |
|              | # df -h                                    |                                                                                                    |  |  |  |  |  |  |  |  |
|              | should retur                               | n:                                                                                                    |  |  |  |  |  |  |  |  |
|              | Filesysten<br>/dev/mappe                   | n Size Used Avail Use% Mounted on<br>er/spear-fr-volume 486M 2.3M 459M 1% /mnt/spear-fr-files                              |  |  |  |  |  |  |  |  |
|              | Write data t                               | o this location, and it will be placed, encrypted, in the file.                                                            |  |  |  |  |  |  |  |  |
| 6            | Create a file                              | e inside and add some content:                                                                                             |  |  |  |  |  |  |  |  |
| 0            |                                            |                                                                                                    |  |  |  |  |  |  |  |  |
|              | # cd /mnt/<br># echo <b>`</b> SB           | /spear-fr-files<br>PEAR' >> spear-ppf-messages                                                                             |  |  |  |  |  |  |  |  |
|              | When finish                                | ed collecting evidences unmount the device and close the LUKS file again to                                                |  |  |  |  |  |  |  |  |
|              | encrypt the                                | data at rest, store the checksum of the drive and cryptographically verify it.                                             |  |  |  |  |  |  |  |  |
| 7            |                                            |                                                                                                    |  |  |  |  |  |  |  |  |
|              | # umount /<br># cryptset                   | 'mnt/spear-fr-files<br>cup luksClose spear-fr-volume                                                                       |  |  |  |  |  |  |  |  |
|              | <pre># find /ro # md5sum -</pre>           | <pre>&gt;&gt; /root/spear-fr -type f -print0   xargs -0 md5sum &gt;&gt; /root/spear-fr.md5<br/>-c /root/spear-fr.md5</pre> |  |  |  |  |  |  |  |  |
|              |                                            | Login as a root user in the spear-fr server and try to access/view/edit the                                                |  |  |  |  |  |  |  |  |
| Input        | data                                       | directory/file                                                                                                    |  |  |  |  |  |  |  |  |
|              |                                            | Login as another user in the spear-fr server and try to access/view/edit the                                               |  |  |  |  |  |  |  |  |
|              |                                            |                                                                                                    |  |  |  |  |  |  |  |  |
|              |                                            | We should be able to view the directory/file contents                                                                      |  |  |  |  |  |  |  |  |
| Pocult       |                                            | we should get "Permission denied" message:                                                                                 |  |  |  |  |  |  |  |  |
|              |                                            | folk very frances frances and anti-                                                                                        |  |  |  |  |  |  |  |  |
|              |                                            | <pre>-bash: cd: /mnt/spear-fr-files/</pre>                                                                                 |  |  |  |  |  |  |  |  |
| Test<br>Resu | Case<br>llt                                | Achieved                                                                                                    |  |  |  |  |  |  |  |  |

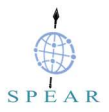

| Test Case ID     |                 | FR_10                                                                                                    | FR_10 Component SPEAR-F |          |  |  |  |  |
|------------------|-----------------|----------------------------------------------------------------------------------------------------|-------------------------|----------|--|--|--|--|
| Description      |                 | For data at rest SPEAR-FR must ensure data integrity via strict file and folder permissions.                             |                         |          |  |  |  |  |
| Req              | ID              | F41                                                                                                    | Priority                | S        |  |  |  |  |
| Prepared by      |                 | ED, REAL                                                                                                    | Tested by               | ED, REAL |  |  |  |  |
| Pre-condition(s) |                 | Encrypted and mounted drive/file where forensic data is stored (see FR_01)                                               |                         |          |  |  |  |  |
| Test             | steps           |                                                                                                    |                         |          |  |  |  |  |
| 1                | Connect (SSH) t | o the SPEAR-FR server                                                                                                    | as a non-root user      |          |  |  |  |  |
| Input            | data            | Try to access/view/edit the directory/file where forensic data are located                                               |                         |          |  |  |  |  |
|                  |                 | "Permission denied" message:                                                                                             |                         |          |  |  |  |  |
| Result           |                 | <pre>[elk_user@spear-fr-server ~]\$ cd /mnt/spear-fr-files/<br/>-bash: cd: /mnt/spear-fr-files/: Permission denied</pre> |                         |          |  |  |  |  |
| Test             | Case Result     | Achieved                                                                                                    |                         |          |  |  |  |  |

| Test Case ID     |                 | FR_11                                                                                          | Component SPEAR-FR         |                             |  |  |  |
|------------------|-----------------|------------------------------------------------------------------------------------------------|----------------------------|-----------------------------|--|--|--|
| Desc             | ription         | SPEAR-FR should ens                                                                            | sure that access to the fo | prensic data is controlled. |  |  |  |
| Req              | ID              | F42                                                                                            | Priority                   | S                           |  |  |  |
| Prepared by      |                 | ED, REAL                                                                                       | Tested by                  | ED, REAL                    |  |  |  |
| Pre-condition(s) |                 | Encrypted and unmounted drive/file where forensic data is stored                               |                            |                             |  |  |  |
| Test             | steps           |                                                                                                |                            |                             |  |  |  |
| 1                | Connect (SSH) t | to the SPEAR-FR server                                                                         |                            |                             |  |  |  |
| Input data       |                 | Try to open the LUKS device (container):<br>cryptsetup luksOpen /root/spear-fr spear-fr-volume |                            |                             |  |  |  |
| Result           |                 | User is prompted for password. Hence only authorized users can access data                     |                            |                             |  |  |  |
| Test             | Case Result     | Achieved                                                                                       |                            |                             |  |  |  |

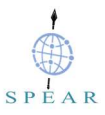

| Test Case ID |                                    | FR_12 Component SPEAR-FR                                                                                                    |                                                        |                             |  |  |  |  |
|--------------|------------------------------------|----------------------------------------------------------------------------------------------------|--------------------------------------------------------|-----------------------------|--|--|--|--|
| Desc         | ription                            | Ensure availability of forensic data.                                                                                                    |                                                        |                             |  |  |  |  |
| Req I        | D                                  | F43                                                                                                    | Priority                                               | S                           |  |  |  |  |
| Prepa        | ared by                            | ED, REAL                                                                                                    | Tested by                                              | ED, REAL                    |  |  |  |  |
| Pre-c        | ondition(s)                        | LUKS device (containe                                                                                                    | r) where forensic data is                              | stored, is open and mounted |  |  |  |  |
| Test         | steps                              |                                                                                                    |                                                        |                             |  |  |  |  |
| 1            | Setup daily back<br># cp -rp /mnt, | ups of SPEAR-FR data                                                                                                    | <b>locations, using a cron j</b><br>r-fr-files-backup/ | b                           |  |  |  |  |
| Input data   |                                    | <pre>Store the checksum of all the files inside the backup directory into <file>.md5 # find /mnt/spear-fr-files-backup/ -type f -print0   xargs -0 md5sum &gt;&gt; /mnt/spear-fr-files-backup.md5</file></pre>                                                                                                |                                                        |                             |  |  |  |  |
| Result       |                                    | Cryptographically verify the copy<br># md5sum -c /mnt/spear-fr-files-backup.md5<br>Should return<br>/mnt/spear-fr-files-backup/spear_ppf_access: OK<br>If data were modified this should return:<br>/mnt/spear-fr-files-backup/spear_ppf_access: FAILED<br>md5sume MADNING_1 second should how midd NOT match |                                                        |                             |  |  |  |  |
| Test         | Case Result                        | Achieved                                                                                                    |                                                        |                             |  |  |  |  |

| Test       | Case ID                                                          | FR_13                                                                                                    | Component                  | SPEAR-FR            |  |  |  |  |  |
|------------|------------------------------------------------------------------|----------------------------------------------------------------------------------------------------|----------------------------|---------------------|--|--|--|--|--|
| Desc       | ription                                                          | Ensure availability of fo                                                                                                    | orensic data (alternative  | approach)           |  |  |  |  |  |
| Req I      | ID                                                               | F43                                                                                                    | Priority                   | S                   |  |  |  |  |  |
| Prepa      | ared by                                                          | ED, REAL                                                                                                    | Tested by                  | ED, REAL            |  |  |  |  |  |
| Pre-c      | condition(s)                                                     | Unmounted and encry                                                                                                    | oted drive/file where fore | nsic data is stored |  |  |  |  |  |
| Test       | steps                                                            |                                                                                                    |                            |                     |  |  |  |  |  |
| 1          | Setup daily backups of SPEAR-FR data locations, using a cron job |                                                                                                    |                            |                     |  |  |  |  |  |
| •          | # cp -rp /root                                                   | t/spear-fr /root/spear-fr-backup                                                                                                    |                            |                     |  |  |  |  |  |
| Input data |                                                                  | <pre>Store the checksum of the drive # find /root/spear-fr-backup -type f -print0   xargs -0 md5sum &gt;&gt; /root/spear-fr-backup.md5</pre> |                            |                     |  |  |  |  |  |
| Result     |                                                                  | Cryptographically verify the copy<br># md5sum -c /root/spear-fr-backup.md5<br>Should return<br>/root/20200214 spear-fr-backup: OK            |                            |                     |  |  |  |  |  |
| Test       | Test Case Result Achieved                                        |                                                                                                    |                            |                     |  |  |  |  |  |

| Test             | Case ID                                               | FR_14                                                                                                    | SPEAR-FR  |          |  |  |  |  |  |
|------------------|-------------------------------------------------------|----------------------------------------------------------------------------------------------------|-----------|----------|--|--|--|--|--|
| Desc             | ription                                               | Ensure that the restoration of the cryptographically verifiable copies of the forensic data work as expected. |           |          |  |  |  |  |  |
| Req I            | D                                                     | F43                                                                                                    | Priority  | S        |  |  |  |  |  |
| Prepa            | ared by                                               | ED, REAL                                                                                                    | Tested by | ED, REAL |  |  |  |  |  |
| Pre-c            | condition(s)                                          | Backup of the open, mounted drive where forensic data is stored                                               |           |          |  |  |  |  |  |
| Test             | steps                                                 |                                                                                                    |           |          |  |  |  |  |  |
|                  | Cryptographically verify the copy                     |                                                                                                    |           |          |  |  |  |  |  |
| 1                | <pre># md5sum -c /mnt/spear-fr-files-backup.md5</pre> |                                                                                                    |           |          |  |  |  |  |  |
|                  | Should return                                         | ould return                                                                                                   |           |          |  |  |  |  |  |
|                  | /mnt/spear-fr-files-backup/spear_ppf_access: OK       |                                                                                                    |           |          |  |  |  |  |  |
| Innut            | data                                                  | Access data location                                                                                          |           |          |  |  |  |  |  |
| mpar             |                                                       | # cd /mnt/spear-fr-files-backup                                                                               |           |          |  |  |  |  |  |
| Result           |                                                       | Verify that all files are there                                                                               |           |          |  |  |  |  |  |
|                  |                                                       | # ls -la                                                                                                    |           |          |  |  |  |  |  |
| Test Case Result |                                                       | Achieved                                                                                                    |           |          |  |  |  |  |  |

| Test             | Case ID                                                                         | FR_15 Component SPEAR-FR                                                                                      |                                                              |                                                                |  |  |  |  |
|------------------|---------------------------------------------------------------------------------|----------------------------------------------------------------------------------------------------|--------------------------------------------------------------|----------------------------------------------------------------|--|--|--|--|
| Desc             | ription                                                                         | Ensure that the restoration of the cryptographically verifiable copies of the forensic data work as expected. |                                                              |                                                                |  |  |  |  |
| Req              | ID                                                                              | F43                                                                                                    | Priority                                                     | S                                                              |  |  |  |  |
| Prep             | ared by                                                                         | ED, REAL                                                                                                    | Tested by                                                    | ED, REAL                                                       |  |  |  |  |
| Pre-condition(s) |                                                                                 | Backup of the closed (thus encrypted) and unmounted drive/file where forensic data is stored                  |                                                              |                                                                |  |  |  |  |
| Test             | steps                                                                           |                                                                                                    |                                                              |                                                                |  |  |  |  |
| 1                | Cryptographicall<br># md5sum -c /:<br>Should return<br>/root/2020021            | y verify the copy<br>root/20200214_spear-<br>4_spear-fr-backup: 0                                             | fr-backup.md5<br>K                                           |                                                                |  |  |  |  |
| 2                | Open the contain<br>NOTE: We must<br># cryptsetup :<br>volume<br>The above comr | ner.<br>t provide the encryption  <br>luks0pen /root/20200<br>mand will open the LUKS                         | password.<br>214-spear-fr-backup<br>S device, and maps it to | 20200214-spear-fr-backup-<br><b>"20200214_spear-fr-backup-</b> |  |  |  |  |

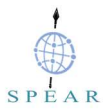

|                  | Logically to mount the device: |          |                                                                    |  |  |  |  |  |
|------------------|--------------------------------|----------|--------------------------------------------------------------------|--|--|--|--|--|
|                  | •                              | Create n | nount location:                                                    |  |  |  |  |  |
| 3                |                                | # mkdir  | /mnt/20200214-spear-fr-files                                       |  |  |  |  |  |
|                  | Mount filesystem               |          |                                                                    |  |  |  |  |  |
|                  |                                | # mount  | mount /dev/mapper/20200214-spear-fr-volume /mnt/20200214-spear-fr- |  |  |  |  |  |
|                  |                                | files/   |                                                                    |  |  |  |  |  |
| Input data       |                                |          | Access data location                                               |  |  |  |  |  |
|                  |                                |          | <pre># cd /mnt/20200214-spear-fr-files</pre>                       |  |  |  |  |  |
| Result           |                                |          | Verify that all files are there                                    |  |  |  |  |  |
|                  |                                |          | # 1s -1a                                                           |  |  |  |  |  |
| Test Case Result |                                | sult     | Achieved                                                           |  |  |  |  |  |

| Test Case ID     |                                 | FR_16                                                                                                    | Component                 | SPEAR-PPF                |  |  |  |
|------------------|---------------------------------|----------------------------------------------------------------------------------------------------|---------------------------|--------------------------|--|--|--|
| Description      |                                 | SPEAR-FR must assess: a) the purpose of the processing, b) the types of personal data stored and d) the retention period.                                                 |                           |                          |  |  |  |
| Req              | ID                              | F45                                                                                                    | Priority                  | S                        |  |  |  |
| Prepared by      |                                 | ED, REAL                                                                                                    | Tested by                 | ED, REAL                 |  |  |  |
| Pre-condition(s) |                                 |                                                                                                    |                           |                          |  |  |  |
| Test             | steps                           |                                                                                                    |                           |                          |  |  |  |
| 1                | Access the DPIA ppf.eurodyn.com | A tool, either though the<br>n/pia/#/home                                                                                                    | integrated platform or di | rectly at https://spear- |  |  |  |
| Input data       |                                 | Identify the data processing activities, including the purpose of the processing, types of personal data stored, data retention periods and security measures implemented |                           |                          |  |  |  |
| Result           |                                 | Review, validate and sign                                                                                                    |                           |                          |  |  |  |
| Test             | Case Result                     | Achieved                                                                                                    |                           |                          |  |  |  |

| Test Case ID |                          | FR_17 Component ELK Stack of SPEAR-FR               |                                                  |                                |  |  |  |  |  |  |
|--------------|--------------------------|-----------------------------------------------------|--------------------------------------------------|--------------------------------|--|--|--|--|--|--|
| Description  |                          | ELK Stack of SPEAR                                  | ELK Stack of SPEAR-FR should authenticate users. |                                |  |  |  |  |  |  |
| Req          | ID                       | F45                                                 | Priority                                         | S                              |  |  |  |  |  |  |
| Prepa        | ared by                  | ED, REAL                                            | Tested by                                        | ED, REAL                       |  |  |  |  |  |  |
| Pre-c        | condition(s)             | ELK Stack VM of SPE                                 | AR-FR is up and running on f                     | orensic investigator machine   |  |  |  |  |  |  |
| Test         | steps                    |                                                     |                                                  |                                |  |  |  |  |  |  |
| 1            | Access th<br>http://spea | e ELK Stack of SPEAR-F<br>ar-elk-server.eurodyn.cor | R (from within the ED test en<br>n:5601/)        | vironment this is available at |  |  |  |  |  |  |
| Input        | data                     | Navigate to http://spear-                           | elk-server.eurodyn.com:5601                      | 1                              |  |  |  |  |  |  |
|              |                          | Forensic investigator is                            | presented with login screen                      |                                |  |  |  |  |  |  |
|              |                          |                                                     | r-elk-server.eurodyn.com:5601/login?next=%2F#?_g | =0 \$                          |  |  |  |  |  |  |
| Popu         | 14                       |                                                     | Welcome to Kibar                                 | na                             |  |  |  |  |  |  |
| Resu         | m.                       |                                                     | Username                                         |                                |  |  |  |  |  |  |
|              |                          |                                                     | Password<br>Log in                               | 5                              |  |  |  |  |  |  |
| Test<br>Resu | Case<br>lt               | Achieved                                            |                                                  |                                |  |  |  |  |  |  |

| Test        | est Case ID FR_18 Component ELK Stack of SPEAR-FR                                                                                                    |                                                    |                                                                 |                                                                     |  |  |  |  |  |
|-------------|----------------------------------------------------------------------------------------------------|----------------------------------------------------|-----------------------------------------------------------------|---------------------------------------------------------------------|--|--|--|--|--|
| Description |                                                                                                    | ELK Stack of SPEAF                                 | ELK Stack of SPEAR-FR should ingest archived NetFlow data.      |                                                                     |  |  |  |  |  |
| Req I       | D                                                                                                    | F45                                                | Priority                                                        | S                                                                   |  |  |  |  |  |
| Prepa       | ared by                                                                                                    | ED, REAL                                           | Tested by                                                       | ED, REAL                                                            |  |  |  |  |  |
| Pre-c       | ondition(s                                                                                                    | ELK Stack VM of SI<br>SPEAR-FR encrypte            | PEAR-FR is up and running o<br>d disk/partition copy is receive | on forensic investigator machine.<br>d (spear-fr and spear-fr.md5). |  |  |  |  |  |
| Test        | steps                                                                                                    |                                                    |                                                                 |                                                                     |  |  |  |  |  |
| 1           | <pre>Place copy of the encrypted partition under root and cryptographically verifies it # md5sum -c /root/spear-fr.md5 Should return /root/spear-fr: OK</pre>  |                                                    |                                                                 |                                                                     |  |  |  |  |  |
| 2           | Open the LUKS device (container):<br>cryptsetup luksOpen /root/spear-fr spear-fr-volume                                                                        |                                                    |                                                                 |                                                                     |  |  |  |  |  |
| 3           | Create a                                                                                                    | nd mount the file system:                          |                                                                 |                                                                     |  |  |  |  |  |
|             | # mkis.                                                                                                    | to mount the device:                               | spear-fr-volume                                                 |                                                                     |  |  |  |  |  |
|             | • (                                                                                                    | Create mount location:                             |                                                                 |                                                                     |  |  |  |  |  |
| 1           | +                                                                                                    | mkdir /mnt/spear-fr                                | -files                                                          |                                                                     |  |  |  |  |  |
| 4           | +                                                                                                    | mount /dev/mapper/s                                | pear-fr-volume /mnt/spear                                       | -fr-files/                                                          |  |  |  |  |  |
|             | <ul> <li>Give read, write permissions only to root:</li> <li># chown -R root:root /mnt/spear-fr-files/</li> <li># chmod -R 700 /mnt/spear-fr-files/</li> </ul> |                                                    |                                                                 |                                                                     |  |  |  |  |  |
|             | To inges                                                                                                    | t existing NetFlow eviden                          | ce, parse them with the nfdum                                   | p2spear-elk.sh script                                               |  |  |  |  |  |
| 5           | # nfdum<br>files/p                                                                                                    | p2spear-elk.sh -r /mr<br>ath/to/netflow/nfcapo     | ut/spear-fr-<br>1.202002190000 -w /logsta:                      | sh/nfarch/inputfile_1.txt                                           |  |  |  |  |  |
| 6           | Access the http://spe                                                                                                    | ne ELK Stack of SPEAR-<br>ar-elk-server.eurodyn.co | FR (from within the ED test en<br>m:5601/)                      | vironment this is available at                                      |  |  |  |  |  |
| 7           | Access t                                                                                                    | ne "NetFlow Dashboard"                             |                                                                 |                                                                     |  |  |  |  |  |
| Input       | data                                                                                                    | Select the time period of                          | interest                                                        |                                                                     |  |  |  |  |  |
| Resu        | lt                                                                                                    | User is presented with the                         | er is presented with the search results                         |                                                                     |  |  |  |  |  |

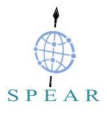

| <complex-block></complex-block>                                                                                                    |                     | ← → C ▲ Mn and                                                                                                    | olvic   spear-elk-r<br>Dashboard / Nett                                                                                                    | erver.eurodyn.com<br>Flow Dashboarri | 5601/app/kibana#/d                                 | ashboard/99d1b510-72b3-11e8  | -9159-894bd7d62352 | 2_g=(refreshinter  | vabipauseitvalue<br>re Clone Fi | e:0).time:(from<br>dit Docum | 2012-04-02700:00:00.0                                        | 002'.mode.absolute.to/2012-04-07700:00:00.00.   | 前<br>to 2012-04-07 | 00:00:00.00                              | 0+00:00   |
|----------------------------------------------------------------------------------------------------|---------------------|----------------------------------------------------------------------------------------------------|----------------------------------------------------------------------------------------------------|--------------------------------------|----------------------------------------------------|------------------------------|--------------------|--------------------|---------------------------------|------------------------------|--------------------------------------------------------------|-------------------------------------------------|--------------------|------------------------------------------|-----------|
| <complex-block></complex-block>                                                                                                    |                     | 🔣 kibana                                                                                                    | >_ Search(e)                                                                                                    | s. status:200 AND                    | extension:PHP)                                     |                              |                    | atstreet. 302      | ine coone co                    | ac Docum                     | entation - Critatio-rea                                      | (esi) C 2012-5=-02 000000000 40000              | Opti               | ans                                      | 3 Refresh |
|                                                                                                    |                     | Discover                                                                                                    | Add a filter 🕈                                                                                                    |                                      |                                                    |                              |                    |                    |                                 |                              |                                                              |                                                 |                    |                                          |           |
|                                                                                                    |                     | ki Vecalue                                                                                                    | NetFlow Bytes by                                                                                                    | Protocol                             |                                                    |                              | NetFlow Flows by I | Protocol           |                                 |                              |                                                              | Net/Tow Packets by Protocol                     |                    |                                          |           |
| <complex-block>Image: space space</complex-block>                                                                                                    |                     | Dashboard                                                                                                    | 0                                                                                                    |                                      |                                                    |                              | 0                  |                    |                                 |                              |                                                              | 0                                               |                    |                                          |           |
| <complex-block>Image: space space</complex-block>                                                                                                    |                     | Timelion                                                                                                    |                                                                                                    |                                      |                                                    |                              |                    |                    |                                 |                              |                                                              |                                                 |                    |                                          |           |
| <complex-block></complex-block>                                                                                                    |                     | 🛱 Carwas                                                                                                    |                                                                                                    |                                      |                                                    |                              |                    |                    |                                 |                              |                                                              |                                                 |                    |                                          |           |
| <complex-block>Image: stateImage: state&lt;</complex-block>                                                                                                    |                     | 🐉 Maps                                                                                                    | i i                                                                                                    |                                      |                                                    |                              | E.                 |                    |                                 |                              |                                                              | -                                               |                    |                                          |           |
|                                                                                                    |                     | () Machine Learning                                                                                                    | aje                                                                                                    |                                      |                                                    |                              | 1                  |                    |                                 |                              |                                                              | Park                                            |                    |                                          |           |
| <complex-block></complex-block>                                                                                                    |                     |                                                                                                    |                                                                                                    |                                      |                                                    |                              |                    |                    |                                 |                              |                                                              |                                                 |                    |                                          |           |
|                                                                                                    |                     | E Logs                                                                                                    | 28                                                                                                    |                                      |                                                    |                              |                    |                    |                                 |                              |                                                              | A                                               |                    |                                          |           |
|                                                                                                    |                     | S APM                                                                                                    |                                                                                                    | 012-04-02-00:00 2012                 | 151.54.54.0000 2012-64.65<br>Ttimestarnµ per 3 hau | 10:00 2012-04-06-00:00       | 201                | 2-0-4-03-00:00 231 | 941mestamp per 3                | -04-05 00:00 2<br>I heurs    | 012-04-09-00:00                                              | 2012-04-02-02:00 2012-04-04-00:00<br>Othnestamp | per 3 hours        | 2012-04-06-0                             | 0.00      |
| <complex-block>PAGENCE 2.5 LASS<br/>PAGENCE 2.5 LASS<br/>PAGENCE 2.5</complex-block> |                     | ) Uptime                                                                                                    | NetFlow Statistic                                                                                                    | s Summary                            |                                                    |                              |                    |                    |                                 |                              |                                                              |                                                 |                    |                                          |           |
| <complex-block></complex-block>                                                                                                    |                     | 🗧 Graph                                                                                                    |                                                                                                    |                                      |                                                    |                              |                    |                    |                                 |                              |                                                              |                                                 |                    |                                          |           |
|                                                                                                    |                     | CP Dev Tools                                                                                                    |                                                                                                    |                                      |                                                    |                              | 764                | 5KI                | R 21                            | 2                            | 1 81                                                         |                                                 |                    |                                          |           |
|                                                                                                    |                     | Monitoring                                                                                                    |                                                                                                    |                                      |                                                    |                              | /04                | Bytes              | Flow                            | A5                           | Packets                                                      |                                                 |                    |                                          |           |
|                                                                                                    |                     | Management                                                                                                    |                                                                                                    |                                      |                                                    |                              |                    |                    |                                 |                              |                                                              |                                                 |                    |                                          |           |
| <complex-block></complex-block>                                                                                                    |                     | NetFlow Statistics by Sour                                                                                                    | rce IP                                                                                                    |                                      |                                                    | NetFlow Traffic Source       |                    |                    |                                 |                              |                                                              | NetFlow Volume by Source Port                   |                    |                                          |           |
|                                                                                                    |                     | Courses 10                                                                                                    | telume -                                                                                                    | Pauluate 1                           |                                                    |                              | S. Francis         | 7                  |                                 |                              |                                                              |                                                 | Ø                  | • 443                                    |           |
| <complex-block></complex-block>                                                                                                    |                     | 199.59.148.87                                                                                                    | 452.9KB                                                                                                    | 399                                  | 16                                                 | -                            | ALK A              |                    |                                 |                              |                                                              |                                                 |                    | 80                                       |           |
| <complex-block>Normalization<br/>Normalization<br/>Normalization</complex-block>                                                                                                    |                     | 199.59.148.201                                                                                                    | 106.4KB                                                                                                    | 77                                   | 1                                                  | u                            | 1.                 | 6                  | 5                               | and the second               | 100.00                                                       |                                                 |                    | • 51910                                  |           |
| <complex-block></complex-block>                                                                                                    |                     | 10.3.58.5                                                                                                    | 53.1KB                                                                                                    | 516                                  | 59                                                 | • N                          | DRTH               | -                  | ASTA                            | 1.00                         | 1 Section                                                    |                                                 |                    | • 88                                     |           |
| <complex-block>         Notestame       Notestame         Notestame       Notestame</complex-block>                                                                                                    |                     | 10.3.58.6                                                                                                    | 37.1KB                                                                                                    | 215                                  | 38                                                 |                              | ERICA              |                    | ANR .                           | 22                           |                                                              |                                                 |                    | • 29932                                  |           |
|                                                                                                    |                     | 204.2.241.170                                                                                                    | 25.4KB                                                                                                    | 210                                  | 1                                                  |                              |                    | AFRICA             | P.M.                            |                              |                                                              |                                                 |                    | <ul> <li>61388</li> <li>52629</li> </ul> |           |
|                                                                                                    |                     | 23.21.214.167                                                                                                    | 25.1KB                                                                                                    | 21                                   | 1                                                  | EANIA                        | SOUTH              | 15                 |                                 | OCEANI                       | A                                                            |                                                 |                    | • 54191                                  |           |
|                                                                                                    |                     | 96.255.98.154                                                                                                    | 7.1KB                                                                                                    | 79                                   | 3                                                  |                              | AMERICA            |                    |                                 |                              |                                                              |                                                 |                    |                                          |           |
|                                                                                                    |                     | 10.3.58.7                                                                                                    | 6.3KB                                                                                                    | 62                                   | 11                                                 |                              |                    |                    |                                 | Bet                          | es Transferred                                               |                                                 |                    |                                          |           |
|                                                                                                    |                     | 23.21.157.243                                                                                                    | 4.3KB                                                                                                    | 7                                    | ,                                                  |                              |                    |                    | 17                              | 01                           | 808 - 147.6KB<br>47.6KB - 294.6KB                            |                                                 |                    |                                          |           |
|                                                                                                    |                     | Export: Raw 🕹 Formatte                                                                                                    | d. <b>2</b> .                                                                                                    |                                      |                                                    | - 65                         | The second         | ANTARCTICA         | 0 OpenStreetM                   | ep contributors              | 94.6KB - 441.7KB<br>41.7KB - 588.8KB<br>Elastic Maps Service |                                                 |                    |                                          |           |
| <complex-block>         Result       Acheved</complex-block>                                                                                                    |                     | NetFlow Statistics by Desi                                                                                                    | tination IP                                                                                                    |                                      |                                                    | NetFlow Traffic Destination  | n                  |                    |                                 |                              |                                                              | NetFlow Volume by Destination Port              |                    |                                          |           |
|                                                                                                    |                     | 5 B                                                                                                    |                                                                                                    |                                      |                                                    |                              | K m                | 2                  |                                 |                              |                                                              |                                                 | 0                  | • 61888                                  |           |
|                                                                                                    |                     | 10.3.58.5                                                                                                    | 624.5KB                                                                                                    | 630                                  | 44                                                 | -                            | 22                 |                    |                                 |                              |                                                              |                                                 | 1                  | <ul> <li>61988</li> </ul>                |           |
|                                                                                                    |                     | 10.3.58.4                                                                                                    | 33KB                                                                                                    | 261                                  | 55                                                 | 1                            |                    | 1                  | -15                             | a fillent                    | -                                                            |                                                 |                    | •3<br>• 61889                            |           |
| Image: And And And And And And And And And And                                                                                                    |                     | 199.59.148.87                                                                                                    | 32.3KB                                                                                                    | 294                                  | 17                                                 | • N                          | DRTH               | <b>University</b>  | ASTA                            | 1.10                         | Contraction of the                                           |                                                 |                    | • 61885                                  |           |
| Image: And and and and and and and and and and a                                                                                                    |                     | 10.3.58.6                                                                                                    | 28.9KB                                                                                                    | 197                                  | 28                                                 |                              |                    |                    | A K                             |                              |                                                              |                                                 |                    | • 445                                    |           |
|                                                                                                    |                     | 157.56.52.26                                                                                                    | 10.1KB                                                                                                    | 42                                   | 1                                                  |                              |                    | AFRICA             | 2.12                            |                              |                                                              |                                                 |                    | <ul> <li>88</li> <li>54199</li> </ul>    |           |
| Image: Statistic bind in the bind intervent of the bind intervent of the bind i                                                                                                    |                     | 10.3.58.7                                                                                                    | 5.2KB                                                                                                    | 50                                   | 11                                                 | EANIA                        | SOUTH              | 1                  | ,                               | OCEANI                       | A                                                            |                                                 |                    | 61905                                    |           |
| Image: 1 mining in the statistical properties in the distribution of the statistical properties in the distribution of the statistical properties in the distribution                                                                                                    |                     | 96.255.98.154                                                                                                    | 5.2KB                                                                                                    | 84                                   | 4                                                  | 1                            | AMERICA            |                    |                                 | -                            | •                                                            |                                                 |                    |                                          |           |
| Test Case<br>Result       Achieved         Test Case<br>Result       Achieved                                                                                                    |                     | 10.3.58.255                                                                                                    | 1.7KB                                                                                                    | 28                                   | 6                                                  |                              |                    |                    |                                 | Sum o                        | of total bytes vis                                           |                                                 |                    |                                          |           |
| Test Case       Refer to the former to the former to the for                                                                                                    |                     | 204.2.241.170                                                                                                    | 1.460                                                                                                    | 14                                   | ·                                                  |                              |                    |                    | 14                              | © 268                        | 8 - 9KB<br>8 - 18KB                                          |                                                 |                    |                                          |           |
| Instrumentaria       Instrumentaria       Instr                                                                                                    |                     | Export: Raw 🛦 Formatte                                                                                                    | 4                                                                                                    |                                      |                                                    |                              |                    |                    |                                 | • 188<br>• 279               | (B - 27KB<br>(B - 36KB                                       |                                                 |                    |                                          |           |
| Test Case<br>Result       Achieved         Test Case<br>Result       Achieved                                                                                                    |                     | NetFlow Statistics by Expl                                                                                                    | orter                                                                                                    | N                                    | etFlow Statistics by                               | y Source AS                  |                    |                    |                                 | N                            | letFlow Statistics by E                                      | Destination AS                                  |                    |                                          |           |
| Image: relation of relation relation relatio relatio relation relation relation relation relation                                                                                                    |                     |                                                                                                    | De al la seconda de la seconda de la seconda d | -                                    |                                                    |                              |                    |                    |                                 |                              |                                                              |                                                 | Mala               | Berthete                                 |           |
| Image: State State Stat                                                                                                    |                     | Exporter Volume                                                                                                    | 1.817                                                                                                    | 213                                  | Source AS 🗢                                        |                              |                    | volume Pa     o    | Ckets Flows                     |                              | Destination AS 0                                             |                                                 | ¢                  | Packets                                  | ¢         |
| Test Case<br>Result       Achieved         Test Case<br>Result       Achieved                                                                                                    |                     |                                                                                                    | 4444                                                                                                    |                                      | ASN13414: Twitte                                   | r Inc.                       |                    | 562KB 48           | 4 18                            |                              | ASN0: null                                                   |                                                 | 693.8KB            | 1,171                                    | 145       |
| Test Case<br>Result       Achieved         Achieved       Achieved                                                                                                    |                     |                                                                                                    |                                                                                                    |                                      | ASN0: null                                         |                              |                    | 130.7KB 1.         | 047 165                         | - 1                          | ASN13414: Twitter I                                          | nc.                                             | 33.6KB             | 345                                      | 20        |
| Image: Strate Strate                                                                                                    |                     |                                                                                                    |                                                                                                    |                                      | ASN 140 16: Amazo<br>ASN 2914: NTT Am              | nerica, Inc.                 |                    | 25.4KB 21          | 1                               | - 11                         | ASN701: MCI Comm                                             | unications Services, Inc. d/b/a Verizon         | 5.2KB              | 84                                       | 4         |
| Business       Advised is median of the set of the set of t                                                                                                    |                     |                                                                                                    |                                                                                                    |                                      | ASN701: MCI Com                                    | munications Services. Inc. ( | l/b/a Verizon      | 7.1KB 79           | 3                               | - 11,                        | Business                                                     |                                                 |                    |                                          |           |
| Test Case       Achieved         Achieved       Achieved                                                                                                    |                     |                                                                                                    |                                                                                                    |                                      | Business                                           | A Corporation                |                    | COVP 0             | c                               | - 11                         | ASN14618: Amazon                                             | .com, Inc.                                      | 1.8KB              | 20                                       | 3         |
| Depre Rind K formatici A         Image: Rind K formatici A         Image: Rind K formatici A     <                                                                                                    |                     |                                                                                                    |                                                                                                    |                                      | ASN2110: BT Com                                    | imunications Ireland Limite  | d                  | 1.5KB 30           | 4                               | - 11                         | ASN2914: NTT Amer                                            | rica, Inc.                                      | 1.4KB              | 14                                       | 1         |
| Leven Rus & formaties A       Leven Rus & formaties A       Leven Rus & formaties A       Leven Rus & formaties A       Leven Rus & formaties A       Leven Rus & formaties A         NetFlow Discovery                                                                                                    |                     | Export: Raw 🕹 Formatte                                                                                                    | d &                                                                                                    |                                      |                                                    |                              |                    |                    |                                 |                              |                                                              |                                                 |                    |                                          |           |
| The second second se                                                                                                    |                     | NatClow Discovery                                                                                                    |                                                                                                    |                                      | Export Raw 🕹 For                                   | matted 🕹                     |                    |                    |                                 | •                            | Export Raw & Forma                                           | atted 🕹                                         |                    |                                          | •         |
| Ime         operate         operate         op                                                                                                    |                     | (contraction of the second of the second of |                                                                                                    |                                      |                                                    |                              |                    |                    |                                 |                              |                                                              |                                                 | 1-1                | 50 of 213                                | < > ^     |
| • 2012440215464602       0.00       vip       103355       1104       62021520       5077       26       1         • 2012440215464602       0.00       vip       103355       1104       62021520       5077       26       1         • 2012440215464602       0.00       vip       103355       1104       62021520       2862       26       1         • 201244221546602       0.00       vip       103355       1094       03165112       1281       26       1         • 201244221546602       0.00       vip       103355       6191       03454521       6191       260       9         • 2012442215466022       0.00       vip       103355       6191       03454521       620       9         • 2012442215466022       0.00       vip       10355       6191       03454521       620       9         • 2012442215465022       0.00       vip       10355       6191       03454521       620       9         • 2012442215465122       0.00       vip       10355       6190       10355       6190       2324       4       1024       1024         • 2012442215465122       0.000       vip       10355       6190       10355                                                                                                    |                     | Time 🗸                                                                                                    | exporter                                                                                                    | apro                                 | tocol                                              | source_ip                    | source_port        | de                 | stination_ip                    |                              | destination_port                                             | total_bytes                                     | total_p            | sckets                                   |           |
| • 2012440215484682       0.00       vip       103383       1094       602415829       5077       26       1         • 2012442215484682       0.00       vip       103383       1094       602415829       25962       26       1         • 2012442215484682       0.00       vip       103383       1094       012451312       12181       26       1         • 2012442215486012       0.00       vip       103583       1094       03585       6910       262       9         • 2012442215486012       0.00       vip       103583       1094       03585       6910       242       27         • 2012442215486012       0.00       vip       103583       1094       103585       6910       242       27         • 2012442215485012       0.00       vip       103583       1094       103585       6910       242       27         • 2012442215485122       0.00       vip       103583       1094       103583       6990       242       10         • 2012442215485122       0.000       vip       103583       6190       10358       6199       237       6         • 20124422154845122       0.000       vip       103585                                                                                                    |                     | • 2012-04-02 21:54:56.499                                                                                                    | Z 0.0.0.0                                                                                                    | udp                                  |                                                    | 10.3.58.5                    | 11094              | 24                 | .72.31.28                       |                              | 28167                                                        | 26                                              | 1                  |                                          | _         |
| * 2012442215484002       0.00       v/p       10.355       1064       0228/1622       2802       26       1         * 2012442215484002       0.00       v/p       10.355       1064       2013615112       12183       26       1         * 2012442215484002       0.00       v/p       103.95       6191       248       628       9         * 2012442215485002       0.00       v/p       103.95       6191       248       6191       248       9         * 2012442215485002       0.00       v/p       103.95       6191       248       69       27         * 2012442215485002       0.00       v/p       103.95       6191       203.85       6190       242       27         * 20124422154850122       0.00       v/p       103.95       6190       102.97.148       90.35       6190       2437       6         * 20124422154850122       0.00       v/p       103.95       6190       13.95.1       6190       2437       6         * 2012442215484002       0.00       v/p       10.35.5       6190       13.95.5       6199       2437       6         * 2012442215484002       0.00       v/p       10.35.5       6199                                                                                                    |                     | • 2012-04-02 21:54:56.499                                                                                                    | AZ 0.0.0.0                                                                                                    | udp                                  |                                                    | 10.3.58.5                    | 11094              | 60                 | 242.126.29                      |                              | 50177                                                        | 26                                              | 1                  |                                          | _         |
| * 20124422154464092       0.0.0       v/p       10.145       1064       01.05.1512       1208       26       1         * 2012442215446022       0.0.0       vp       10.358.3       6191       204.816224       440       10.338.3       6191       240       9.0         * 2012442215445022       0.0.0       vp       10.358.3       6191       204.816224       440       582       9.0         * 2012442215445122       0.0.0       vp       10.358.5       6190       112217.148       3203       46       1         * 2012442215445122       0.0.0       vp       10.358.5       1064       112217.148       3203       46       1         * 2012442215445122       0.0.0       vp       10.358.5       1064       10.358.5       6190       2637       6         * 2012442215445122       0.0.0       vp       10.358.5       6190       10.358.5       6190       2637       6         * 2012442215440782       0.0.0       vp       10.358.5       6190       10.358.5       6190       2637       6         * 2012442215440782       0.0.0       vp       10.358.5       6190       10.358.7       433       10.369       10.379       7                                                                                                    |                     | • 2012-04-02 21:54:56.499                                                                                                    | Z 0.0.0.0                                                                                                    | udp                                  |                                                    | 10.3.58.5                    | 11094              | 60                 | 239.165.2                       |                              | 23692                                                        | 26                                              | 1                  |                                          |           |
| * 2012-04/02 216466022       00.00       trp       036816.214       440       03.855       0911       260       9         * 2012-04/02 216466022       00.00       trp       03.955       6191       204.816214       440       562       9         * 2012-04/02 216465120       00.00       trp       15765226       440       103.955       61910       2742       2742         * 2012-04/02 15645120       00.00       trp       13.355       16190       113217.146       3503       440       10.340       27         * 2012-04/02 15645120       00.00       trp       13.955       6190       137.955.26       443       103.85       6190       2.837       6         * 2012-04/02 15645172       0.00.0       trp       13.955       6190       13.954       6190       2.837       6         * 2012-04/02 15645172       0.00.0       trp       19.9514487       443       103.85       6190       2.837       6         * 2012-04/02 15645172       0.00.0       trp       19.9514487       443       103.85       1707       7         * 2012-04/02 15645172       0.00.0       trp       19.355       61909       19.9514847       43       1707       7                                                                                                    |                     | • 2012-04-02 21:54:56.491                                                                                                    | Z 0.0.0.0                                                                                                    | udp                                  |                                                    | 10.3.58.5                    | 11094              | 20                 | 1.26.15.182                     |                              | 12183                                                        | 26                                              | 1                  |                                          | _         |
| * 20124402154560012       0.0.0       trp       10.355       6191       2045405214       449       582       9         * 0012440215455002       0.0.0       trp       10755224       440       10.3355       61910       2742       2742         * 0012440215455124       0.0.0       trp       10.3355       1194       11277.148       3503       46       1         * 201244021545129       0.0.0       trp       10.3355       6190       13755226       44       10.304       7         * 201244021545129       0.0.0       trp       193514.87       43       10.355       6190       247       6         * 20124402154541072       0.0.0       trp       193514.87       43       10.355       1709       2.07       6         * 2012440215454072       0.0.0       trp       193514.87       43       10.355       1707       7         * 2012440215454072       0.0.0       trp       10.355       6199       193514.87       43       1707       7         * 2012440215454072       0.0.0       trp       10.355       6199       193514.87       43       1707       7                                                                                                    |                     | • 2012-04-02 21:54:56.042                                                                                                    | 22 0.0.0.0                                                                                                    | tcp                                  |                                                    | 204.9.163.214                | 443                | 10                 | 3.58.5                          |                              | 61911                                                        | 240                                             | 9                  |                                          |           |
| * 2012-04-02 2164-05302       0.0.0       trp       197565.28       443       10.355.       6190       2.42       27         * 2012-04-02 2164-05302       0.0.0       usp       10.335.       1104       11.221.71.48       3503       46       1         * 2012-04-02 2164-05322       0.0.0       trp       10.335.       6190       157.052.26       443       10.340       27         * 2012-04-02 2164-05322       0.0.0       trp       1935.48.47       410       10.345.       6190       2.27       6         * 2012-04-02 2164-0172       0.0.0       trp       1935.48.47       10.355.       6190       1993.48.87       43       1,707       7         Cesses         Achieved                                                                                                    |                     | • 2012-04-02 21:54:56.018                                                                                                    | SZ 0.0.0.0                                                                                                    | tcp                                  |                                                    | 10.3.58.5                    | 61911              | 20                 | 4.9.163.214                     |                              | 443                                                          | 582                                             | 9                  |                                          |           |
| • 2012440.2164/31322       0.0.0       vdp       10.3.85       1104       11.2217.148       3503       46       1         • 2012440.2164/31322       0.0.0       trp       10.3.85       6190       157.05.226       44       10.340       27         • 2012440.2164/31322       0.0.0       trp       1995.91.487       44       10.3.95       61909       2837       6         • 2012440.2164/3122       0.0.0       trp       1935.5       61909       1935.48.87       43       10.3.95       7       6         • 2012440.2164/3122       0.0.0       trp       10.3.95.5       61909       1959.14.87       43       1.077       7                                                                                                    |                     | • 2012-04-02 21:54:55.200                                                                                                    | 0.0.0.0                                                                                                    | tcp                                  |                                                    | 157.56.52.26                 | 443                | 10                 | 3.58.5                          |                              | 61910                                                        | 2,742                                           | 27                 |                                          | _         |
| <ul> <li>             20124402145431322             0.0.0             </li> <li>             2012440214544192             0.0.0             </li> <li>             2012440214544192             0.0.0             </li> <li>             10124021454192             0.0.0             </li> <li>             1012440214544192             0.0.0             </li> <li>             1012440214544192             0.0.0             </li> <li>             1012440214544192             0.0.0             </li> <li>             1012440214544192             0.0.0             </li> <li>             1012440214544192             0.0.0             </li> <li>             1012440214544192             0.0.0             </li> <li>             101254021454407             0.0.0             </li> <li>             101254021454407             41             101358             </li> <li>             10195             101358             </li> <li>             10195             101358             </li> <li>             10195             101358             </li> <li>             10195             418             1,707             7             </li> </ul>                                                                                                    |                     | • 2012-04-02 21:54:55.124                                                                                                    | Z 0.0.0.0                                                                                                    | udp                                  |                                                    | 10.3.58.5                    | 11094              | 11                 | 1.221.77.148                    |                              | 33033                                                        | 46                                              | 1                  |                                          |           |
| • 2012440215454192         0.000         trp         193.95144.87         443         103.955         61909         193.95148.87         443         1,707         7         Tost Case         Result         Achieved                                                                                                    |                     | • 2012-04-02 21:54:55.123                                                                                                    | SZ 0.0.0.0                                                                                                    | tcp                                  |                                                    | 10.3.58.5                    | 61910              | 15                 | 7.56.52.26                      |                              | 443                                                          | 10,340                                          | 27                 |                                          |           |
| • 20120402154540782         0.000         top         103383         61909         1993814887         443         1,707         7           Test Case<br>Result         Achieved         Image: Case of the second second secon                                                                                                    |                     | • 2012-04-02 21:54:54.159                                                                                                    | 9Z 0.0.0.0                                                                                                    | tcp                                  |                                                    | 199.59.148.87                | 443                | 10                 | 3.58.5                          |                              | 61909                                                        | 2,837                                           | 6                  |                                          |           |
| Test Case<br>Result Achieved                                                                                                    |                     | • 2012-04-02 21:54:54.078                                                                                                    | SZ 0.0.0.0                                                                                                    | tcp                                  |                                                    | 10.3.58.5                    | 61909              | 19                 | 9.59.148.87                     |                              | 443                                                          | 1,707                                           | 7                  |                                          |           |
|                                                                                                    | Test Case<br>Result | Achieved                                                                                                    | ł                                                                                                    |                                      |                                                    |                              |                    |                    |                                 |                              |                                                              |                                                 |                    |                                          |           |

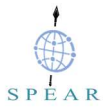

| Test Case ID     |                                                                                                    | FR_19                                                     | Component                                                                                                    | ELK Stack of SPEAR-FR |  |
|------------------|----------------------------------------------------------------------------------------------------|-----------------------------------------------------------|----------------------------------------------------------------------------------------------------|-----------------------|--|
| Description      |                                                                                                    | ELK Stack of SPEAR-FR should ingest archived syslog data. |                                                                                                    |                       |  |
| Req ID           |                                                                                                    | F45                                                       | Priority                                                                                                    | S                     |  |
| Prepared by      |                                                                                                    | ED, REAL                                                  | Tested by                                                                                                    | ED, REAL              |  |
| Pre-condition(s) |                                                                                                    | ELK Stack VM of SI<br>SPEAR-FR encrypte                   | ELK Stack VM of SPEAR-FR is up and running on forensic investigator machine.<br>SPEAR-FR encrypted disk/partition copy is received (spear-fr and spear-fr.md5). |                       |  |
| Test steps       |                                                                                                    |                                                           |                                                                                                    |                       |  |
| 1                | <pre>Place copy of the encrypted partition under root and cryptographically verifies it # md5sum -c /root/spear-fr.md5 Should return /root/spear-fr: OK</pre>                                                                                                    |                                                           |                                                                                                    |                       |  |
| 2                | <b>Open the LUKS device (container):</b><br>cryptsetup luksOpen /root/spear-fr spear-fr-volume                                                                                                    |                                                           |                                                                                                    |                       |  |
| 3                | Create and mount the file system:<br># mkfs.ext4 -j /dev/mapper/spear-fr-volume                                                                                                    |                                                           |                                                                                                    |                       |  |
| 4                | <pre>Logically to mount the device:     Create mount location:     # mkdir /mnt/spear-fr-files     Mount filesystem     # mount /dev/mapper/spear-fr-volume /mnt/spear-fr-files/     Give read, write permissions only to root:     # chown -R root:root /mnt/spear-fr-files/     # chmod -R 700 /mnt/spear-fr-files/</pre> |                                                           |                                                                                                    |                       |  |
| 5                | Copy archived syslog data into the /logstash/syslog/ directory<br># cp /mnt/spear-fr-files/path/to/syslog/ /logstash/syslog/                                                                                                    |                                                           |                                                                                                    |                       |  |
| 6                | Access the ELK Stack of SPEAR-FR (from within the ED test environment this is available at http://spear-elk-server.eurodyn.com:5601/)                                                                                                    |                                                           |                                                                                                    |                       |  |
| 7                | Access the "NetFlow Dashboard"                                                                                                    |                                                           |                                                                                                    |                       |  |
| Input data S     |                                                                                                    | Select the time period of                                 | elect the time period of interest                                                                                                    |                       |  |
| Result           |                                                                                                    | ser is presented with the search results                  |                                                                                                    |                       |  |

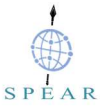

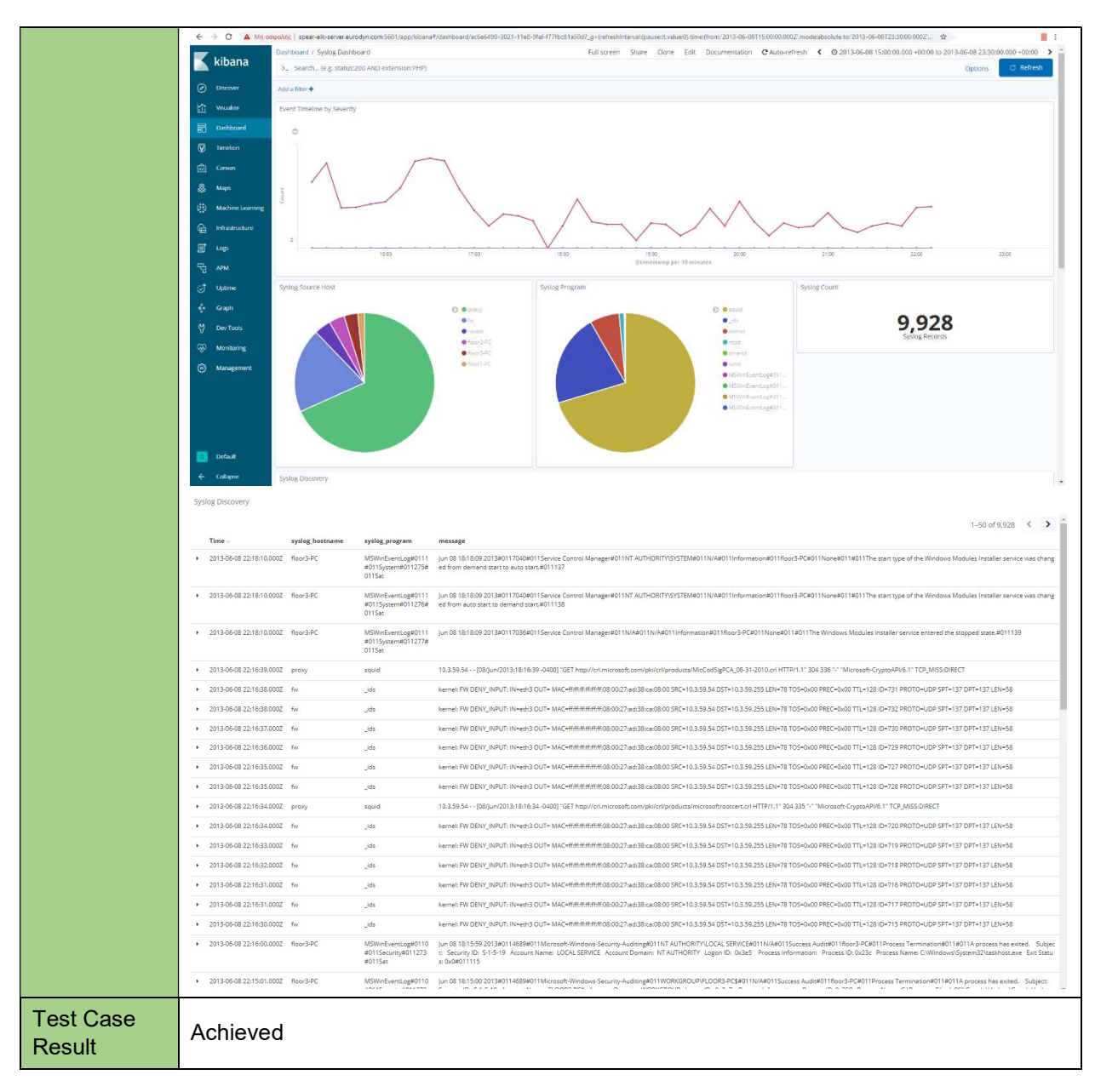

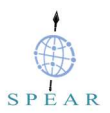

## 6 Conclusions

This deliverable summarized the logging architecture, presented in D4.2, which was able to support the smart grid network forensics process, by a) implementing an effective and secure storage for smart grid network forensic data and b) ingesting, processing, and analysing stored smart grid network forensic data.

The development of the SPEAR Forensics Repository was based on the result of the analysis of the SPEAR Forensics Repository requirements provided in this deliverable (Section 2).

Collection and long-term storage of forensic data (log files, flow-data, full content data and statistical data) is handled by a dedicated and secure forensic evidence server, namely the SPEAR Forensics Repository (SPEAR-FR). SPEAR-FR was built on top of open-source components such as cryptsetup, syslog-ng, softflowd, nfdump and nfsen.

Regarding querying and analytics, the deliverable described how the pre-configured ELK Stack appliance of SPEAR-FR, was incorporated into SPEAR, allowing us to ingest smart grid network forensic data stored in the SPEAR-FR, isolate and finally analyse them, thus addressing the computational resources needed during investigations and the time delays in processing log files. This pre-configured ELK Stack appliance allowed forensic investigators to focus on the important aspects of any forensic task, which is to apply own intelligence and awareness when analyzing collected security event data.

Furthermore, the deliverable explained the details of the software prototypes developed for each of the components, i.e. the SPEAR-FR and the ELK Stack of SPEAR-FR. The prototype description included installation and configuration details, configuration and the references to the artefact repositories.

Finally the deliverable also presented the results of the SPEAR assessment/unit tests performed over the logging architecture components namely the SPEAR-FR and the ELK Stack of SPEAR-FR, thus showing compliance to the requirements defined in WP2.

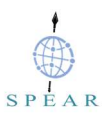

## References

- [1] ARTICLE 29 DATA PROTECTION WORKING PARTY, WP 248, Guidelines on Data Protection Impact Assessment (DPIA) and determining whether processing is "likely to result in a high risk" for the purposes of Regulation 2016/679, 2017, <u>https://ec.europa.eu/newsroom/document.cfm?doc\_id=44137</u>
- [2] ARTICLE 29 DATA PROTECTION WORKING PARTY, WP250rev.01, Guidelines on Personal data breach notification under Regulation 2016/679, 2018, <a href="https://ec.europa.eu/newsroom/article29/document.cfm?doc\_id=49827">https://ec.europa.eu/newsroom/article29/document.cfm?doc\_id=49827</a>
- [3] Network Forensics, Tracking Hackers through Cyberspace, by Sherri Davidoff and Jonathan Ham, 2012, ISBN-13: 978-0-13-256471-7
- [4] Introduction to logging for security purposes, Laying the groundwork for incident readiness, UK National Cyber Security Center, July 2018
- [5] Stav, E., S. Walderhaug, and U. Johansen, ARCADE An Open Architectural Description Framework. December 2013, SINTEF ICT. Available at: <u>http://www.arcade-framework.org/wp-content/uploads/2013/12/ARCADE-Handbook.pdf</u>